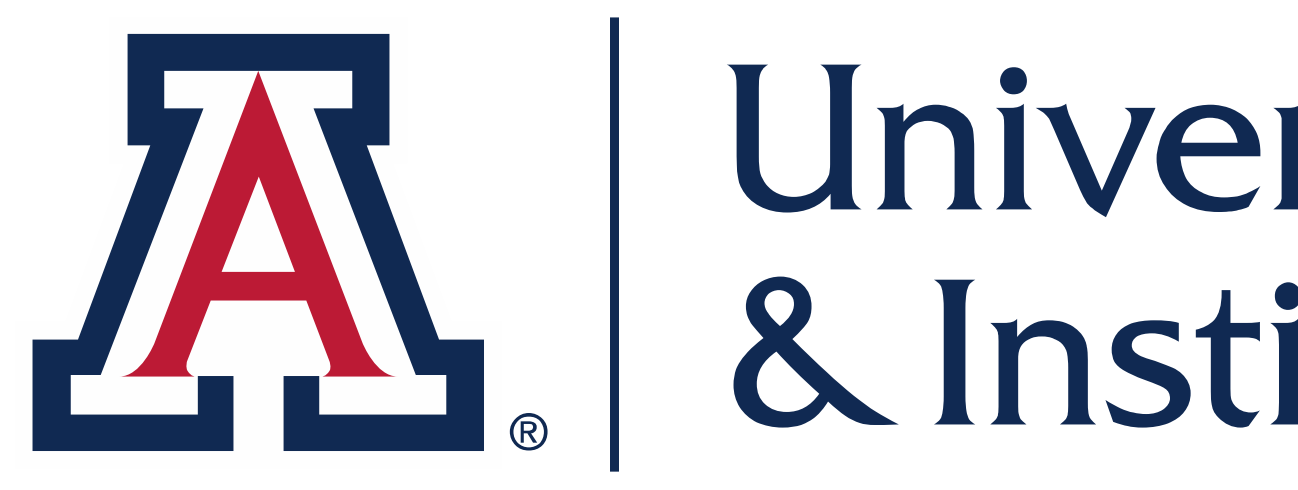

### **EXPLORE ARIZONA THROUGH DATA**

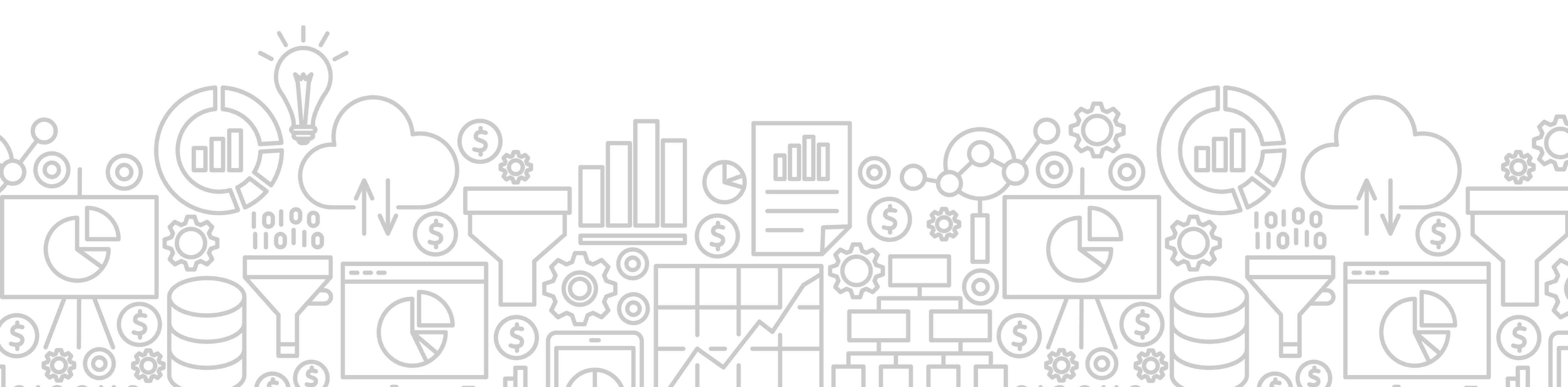

# University Analytics & Institutional Research

### FOCUS ON INSTITUTIONAL DIVERSITY DATA

### **OVERVIEW**

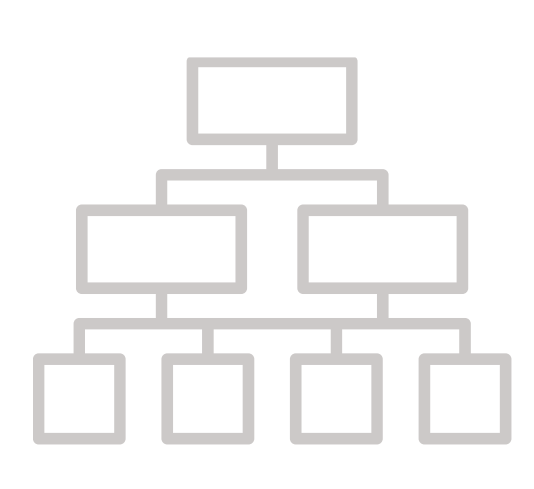

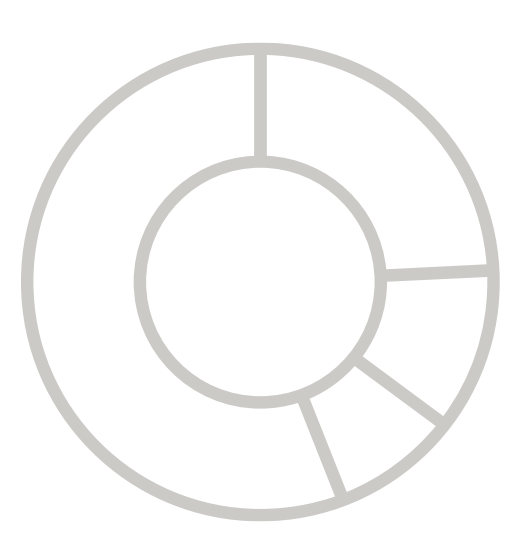

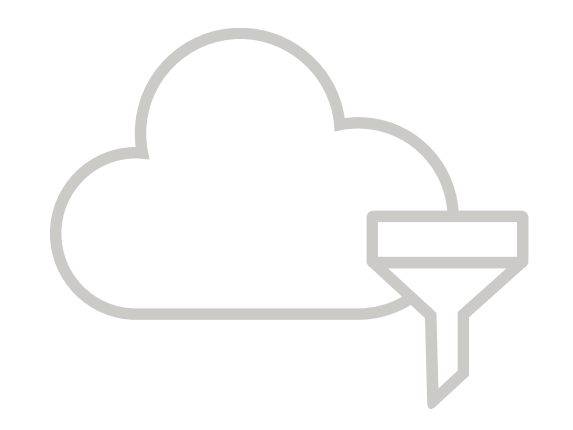

- Introduction (feat. Judy Kiyama)
- Brief introduction to UAccess Analytics
- Diversity Data Overview (Race/Ethnicity Reporting) FAQ)
- Interactive Fact Book Academic College Diversity Institutional Diversity Student Institutional Diversity Workforce

- My UAccess Details
- Conclusion

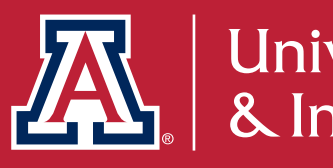

### Who We Are & What We Do

UAIR is committed to providing data that empowers campus decision makers, informs policy and practice, and tells the Arizona story.

### Data Warehouse

### Interactive Fact Book

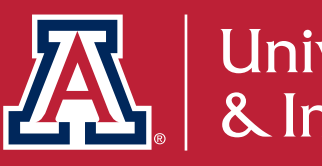

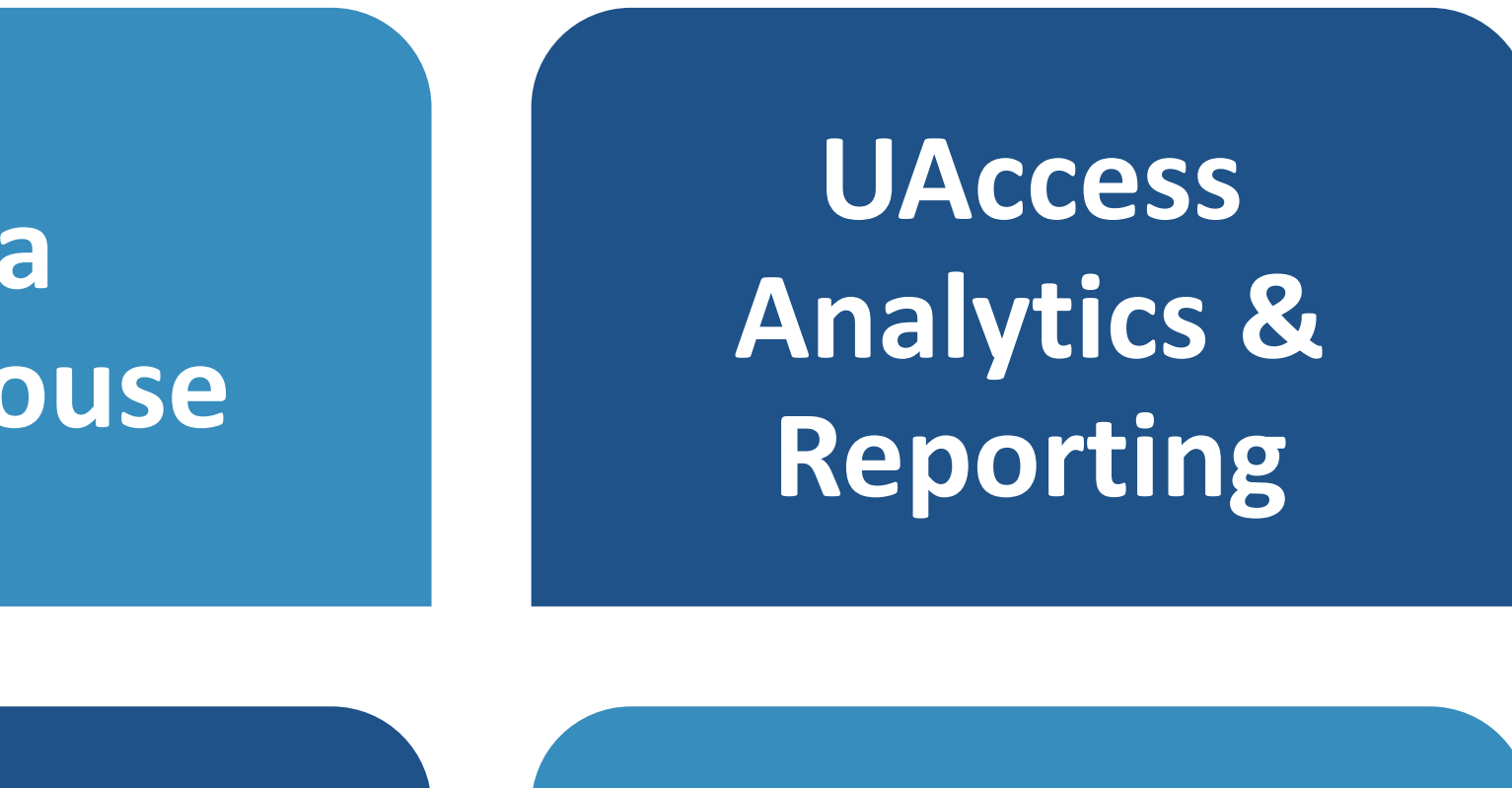

**External Reporting &** Rankings

Customer **Experience &** Support

**Data Science** 

System Performance

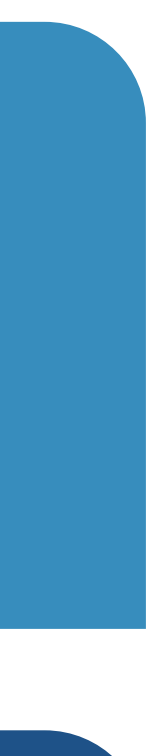

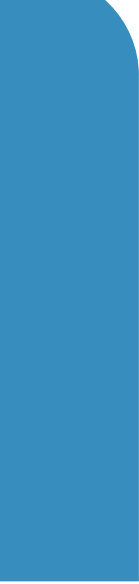

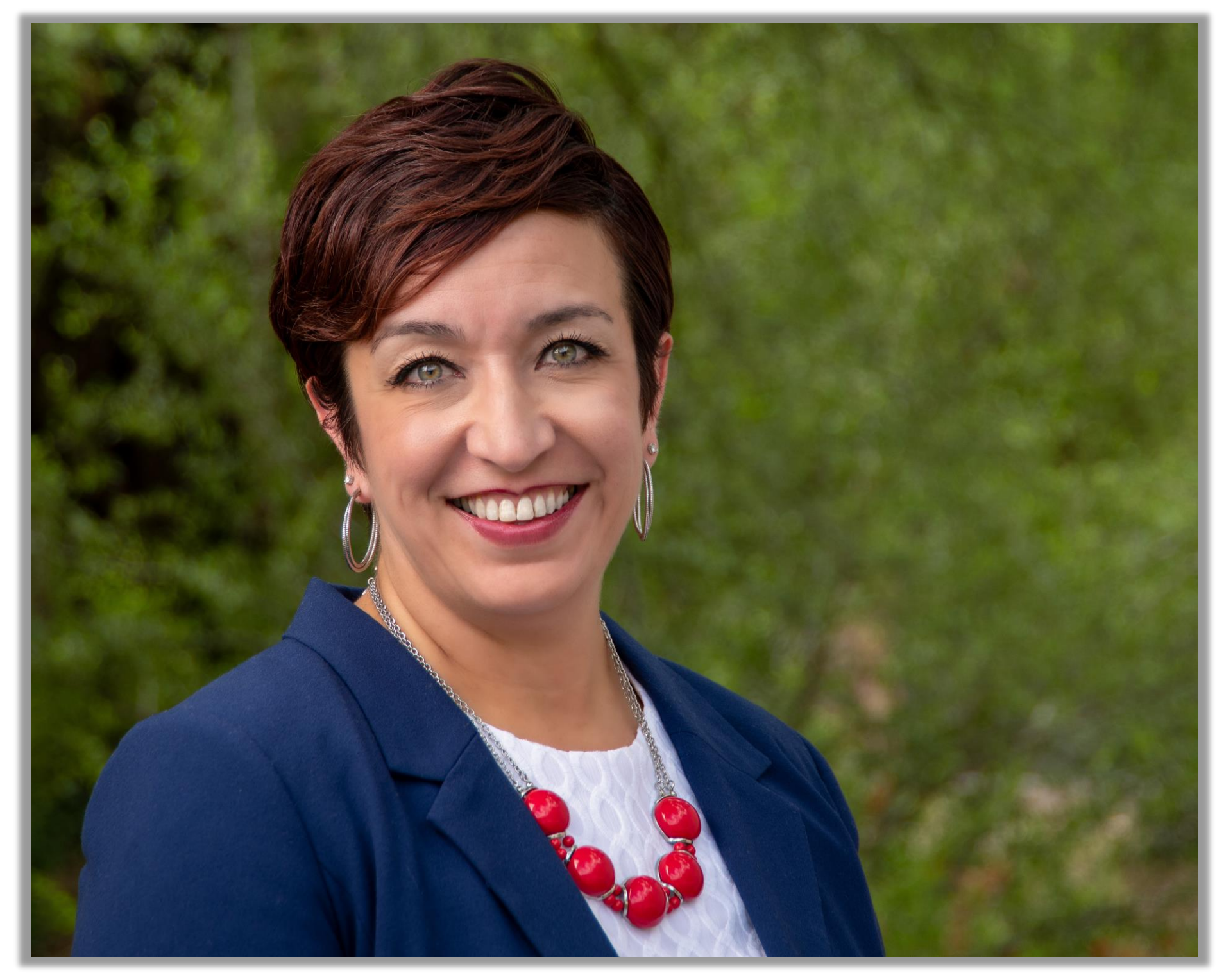

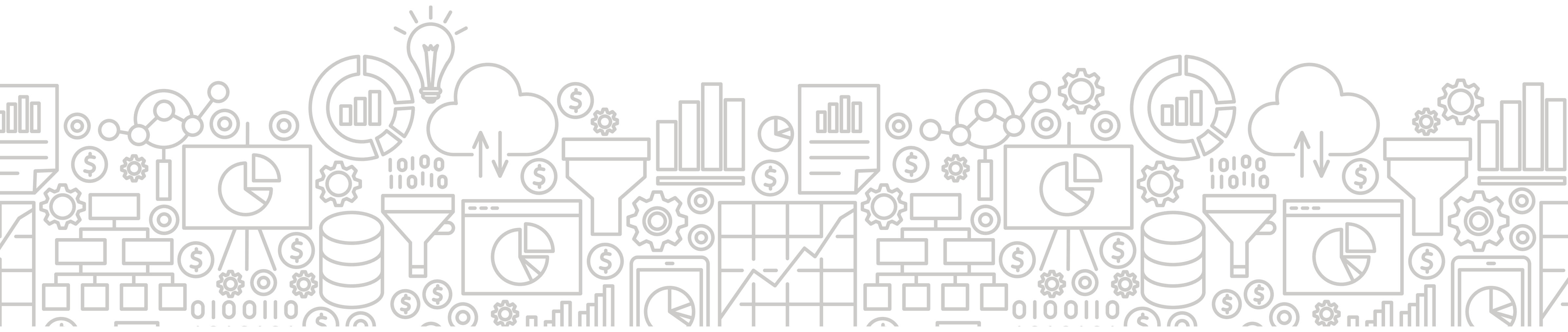

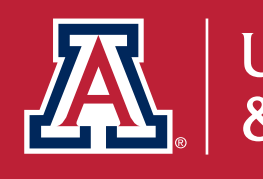

### Judy Marquez Kiyama

Associate Vice Provost, Faculty Development and Professor, Center for the Study of Higher Education

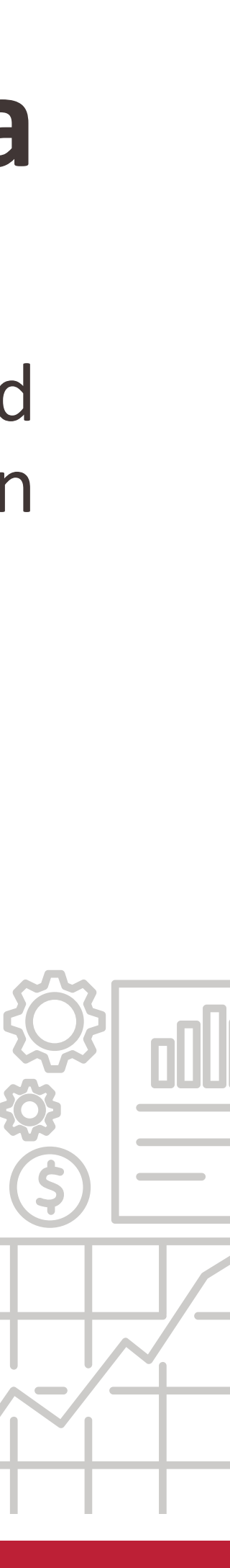

### **Centering Equity Across the Data Life Cycle**

"Policymakers strive to make data-driven decisions that support the common good, and as a result, sharing...[higher education] data are now commonplace...Yet the way that [institutional] data are used can also...produce inequitable resource allocation, access, and outcomes."

- Actionable Intelligence for Social Policy, University of Pennsylvania, 2020

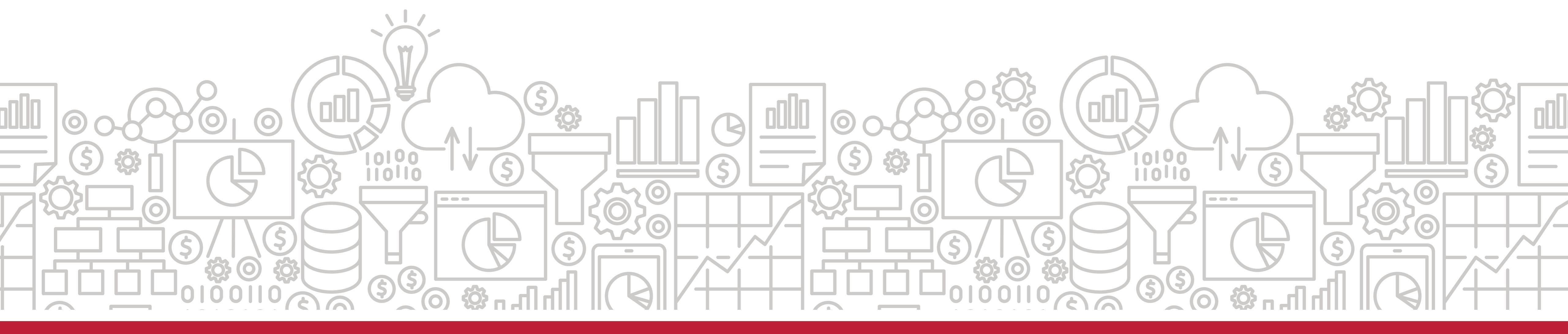

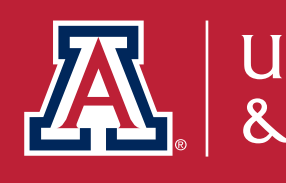

### **ACKNOWLEDGEMENTS | UAIR Team Members**

### **TODAY'S PRESENTERS**

- Christopher Cherry, IT Training & Support Specialist
- Michael Principe, Data Analyst
- Zuleima Cota, Data Analyst
- Nick Martin, Data Analyst

#### **TODAY'S PANELISTS**

- Ellie Wood, Data Analyst
- Mitch Owen, Senior Business Intelligence Developer
- Abraham Silva, Program Manager, Administrative Data

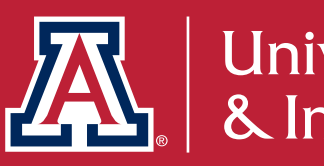

### PARTNERS

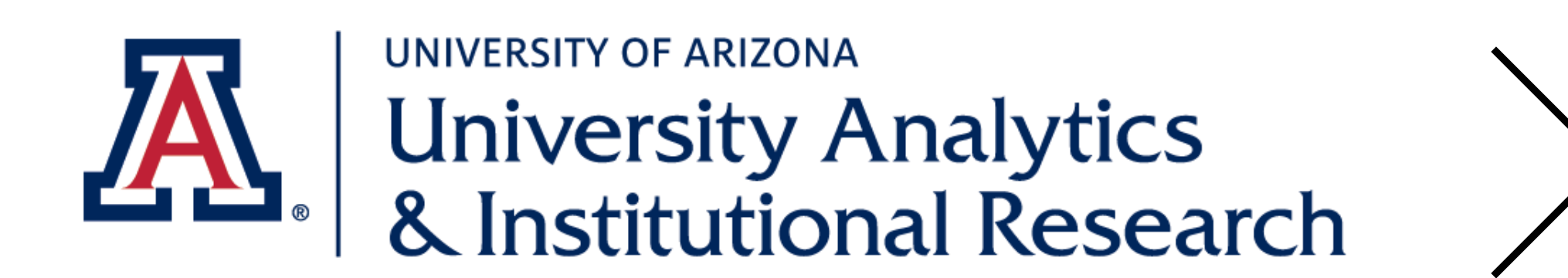

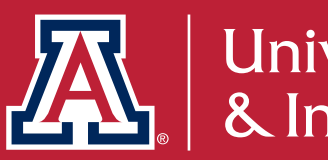

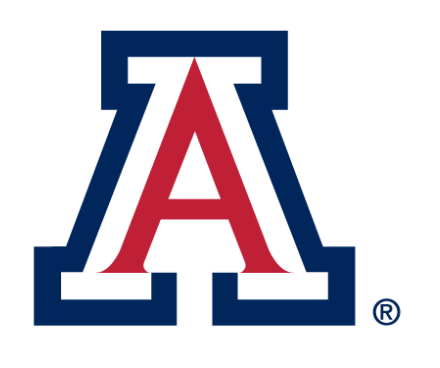

### THE UNIVERSITY OF ARIZONA Office of Diversity & Inclusion

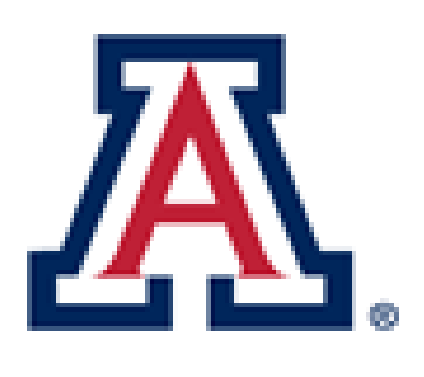

**COLLEGE OF SOCIAL & BEHAVIORAL SCIENCES** Women in Science & Engineering

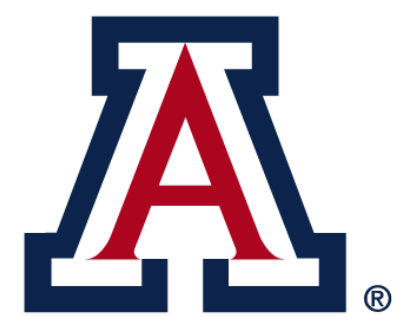

College of Nursing

Office of the Provost

## WELCOME | Who is here today?

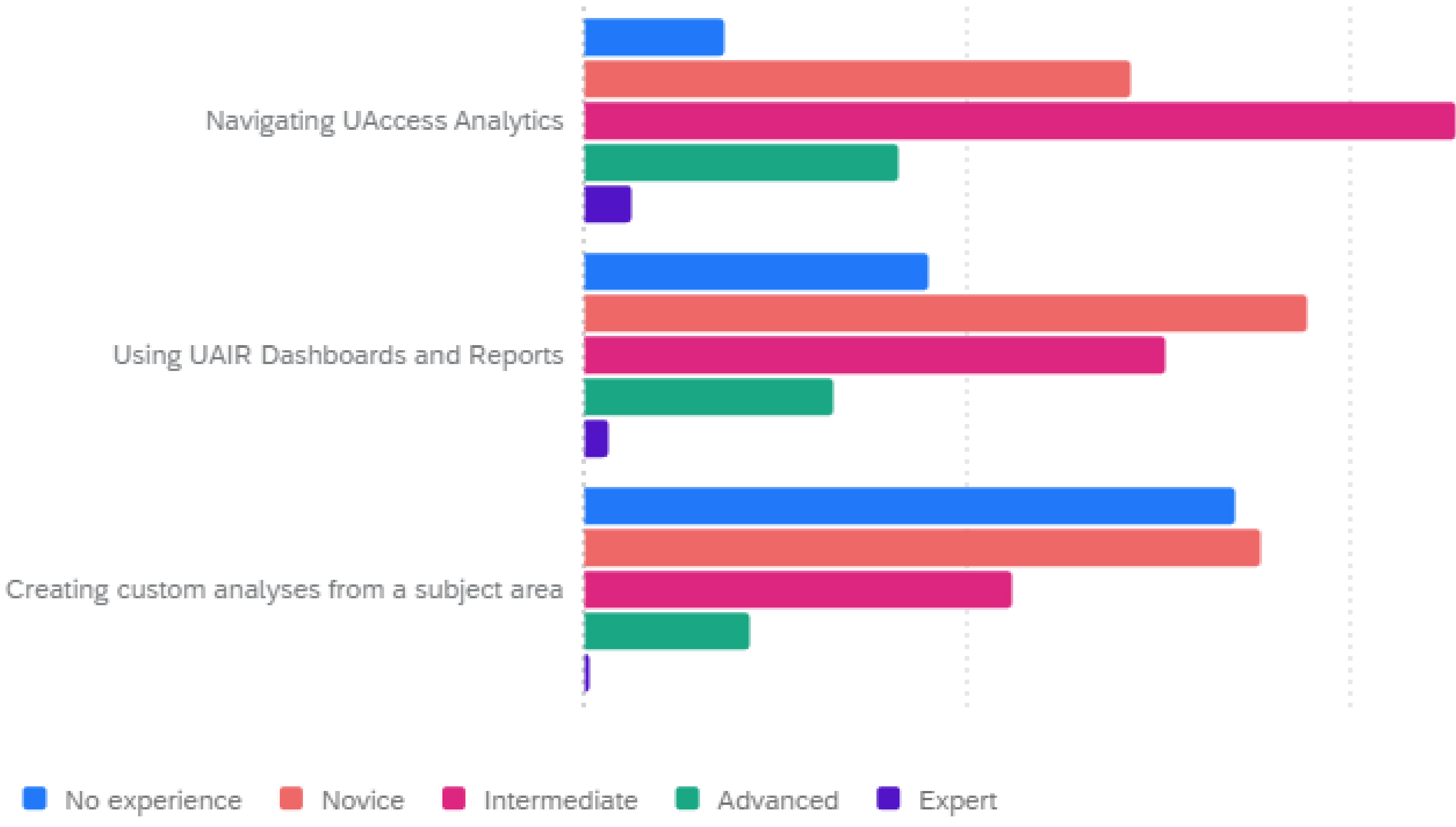

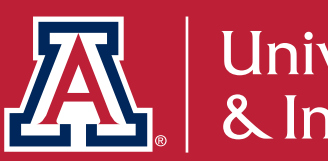

Survey Question: Please rank your level of experience with the following UAccess Analytics products/services.

University Analytics

### WHAT DO YOU WANT TO KNOW?

Why do I need it?

Are we making progress pursuing diverse undergraduate students?

What information can I see?

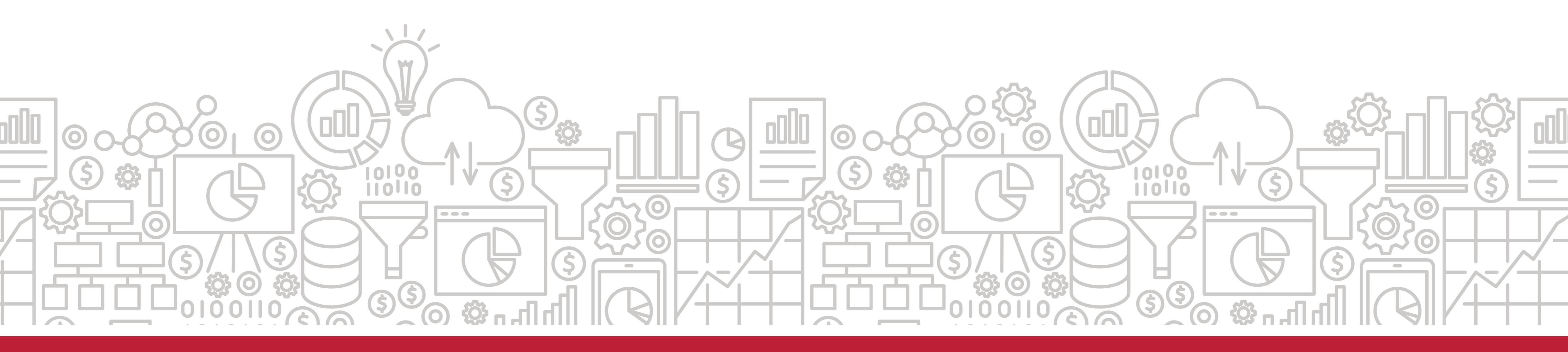

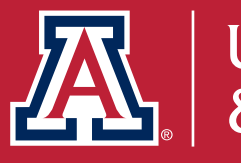

What new data, reports, or dashboards are available?

Understanding where this data is coming from and its degree of accuracy.

## **SERVICES OVERVIEW**

### Christopher Cherry

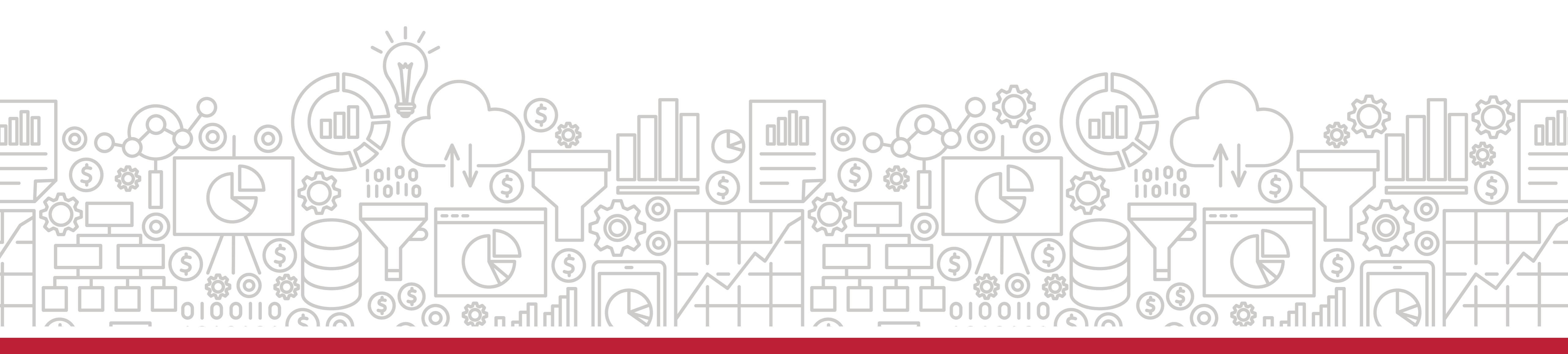

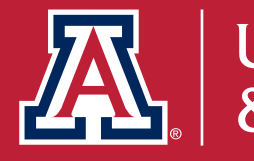

### SERVICES

| The University of Arizona                     |                                                                                |                                                   |
|-----------------------------------------------|--------------------------------------------------------------------------------|---------------------------------------------------|
| University Analytics<br>& Institutional Resea | rch                                                                            |                                                   |
| HOME INTERACTIVE FACT BOOK -                  | SERVICES -                                                                     | NEWS                                              |
|                                               | Services Ove<br>UAccess Ana<br>Interactive Fa<br>External Repo<br>Training and | rview<br>lytics<br>Ict Book<br>orting<br>Resource |
|                                               | Enterprise Da                                                                  | nta Ware                                          |
| THROUGH DAT                                   | А.                                                                             |                                                   |
|                                               |                                                                                |                                                   |
| University Analytics and Ins                  | stitutional<br>n-makers                                                        | Rese                                              |

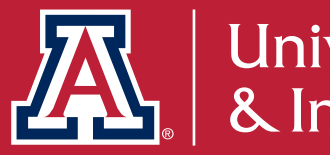

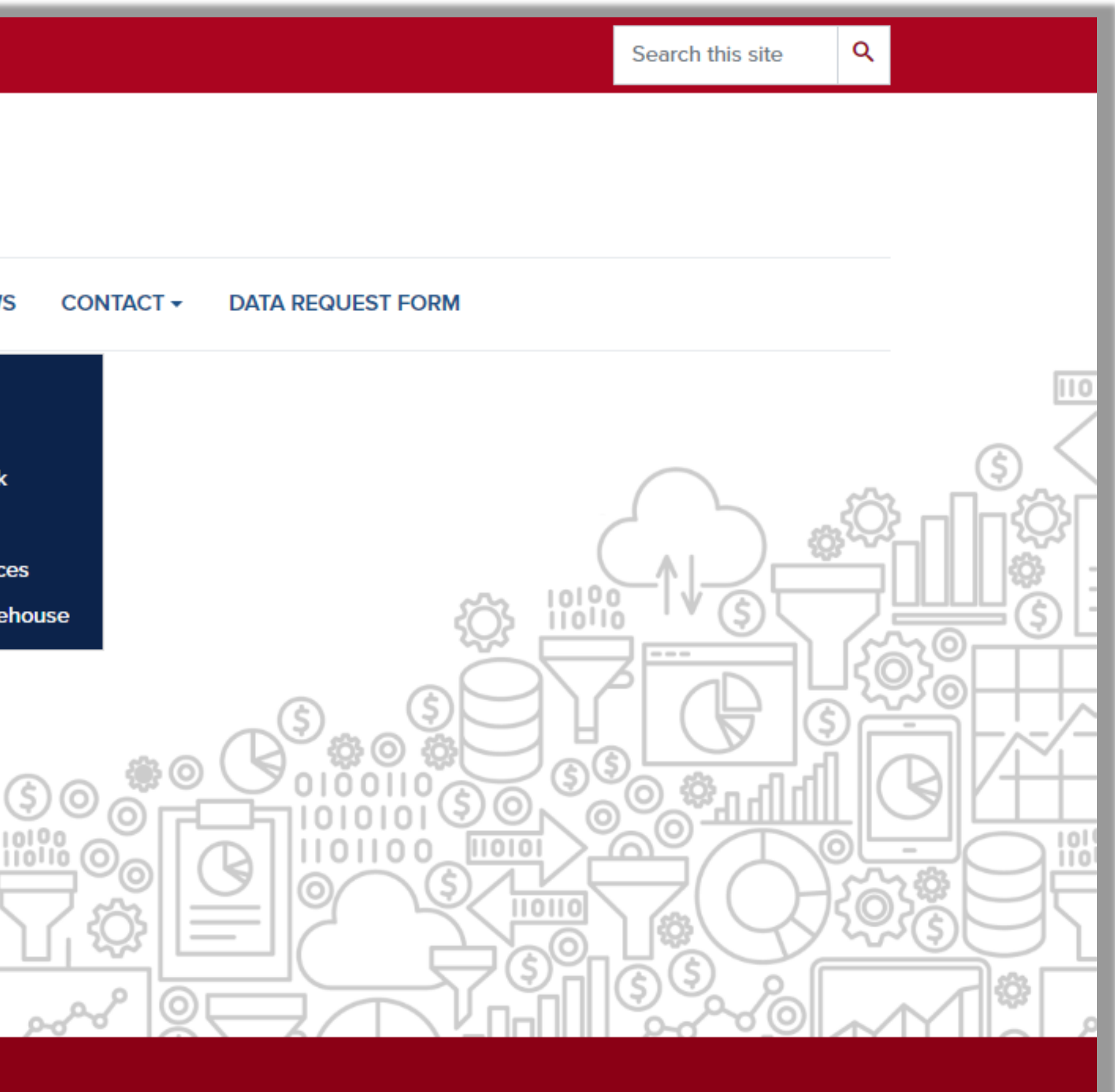

earch (UAIR) is committed to providing data that rms policy and practice, and tells the Arizona story.

### **INTERACTIVE FACT BOOK**

#### The University of Arizona Institutional Profile

#### STUDENTS

#### **49,471** Enrolled Students

Fall 2021

Degrees Awarded Fiscal Year 2021

11,477

#### 84.0%

One-Year Retention Rate Fall 2020 First-Time, Full-Time Entry Cohort

#### 64.3% Six-Year Graduation Rate Fall 2015 First-Time,

Full-Time Entry

Cohort

#### Enrollment by Academic Program Campus and Academic Career

Fall 2021; Based on headcount.

|                     | Undergrad<br>Students | Graduate<br>Students | Total  |
|---------------------|-----------------------|----------------------|--------|
| Main                | 32,217                | 6,896                | 39,113 |
| Arizona<br>Online   | 4,374                 | 2,978                | 7,352  |
| Global              | 1,023                 | 97                   | 1,120  |
| Phoenix             |                       | 762                  | 762    |
| Distance            | 545                   | 125                  | 670    |
| Southern<br>Arizona | 236                   | 48                   | 284    |
| Global<br>Direct    | 133                   | 37                   | 170    |
| Total               | 38,528                | 10,943               | 49,471 |

#### Enrollment by Academic

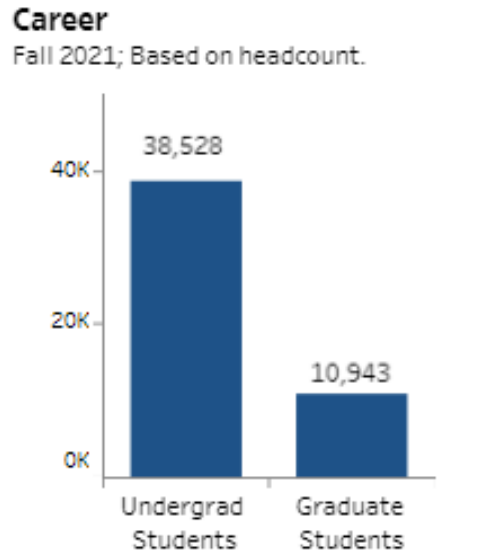

Enrollment by New Undergraduate Cohort

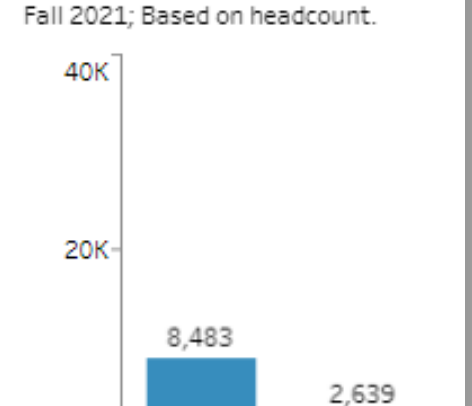

Incoming New First-Years Transfers

#### Incoming First-Year Demographics

Fall 2021; Students are counted in every race/ethnicity group in which they have self-identified; therefore, the race/ethnicity percentages may exceed 100%.\*

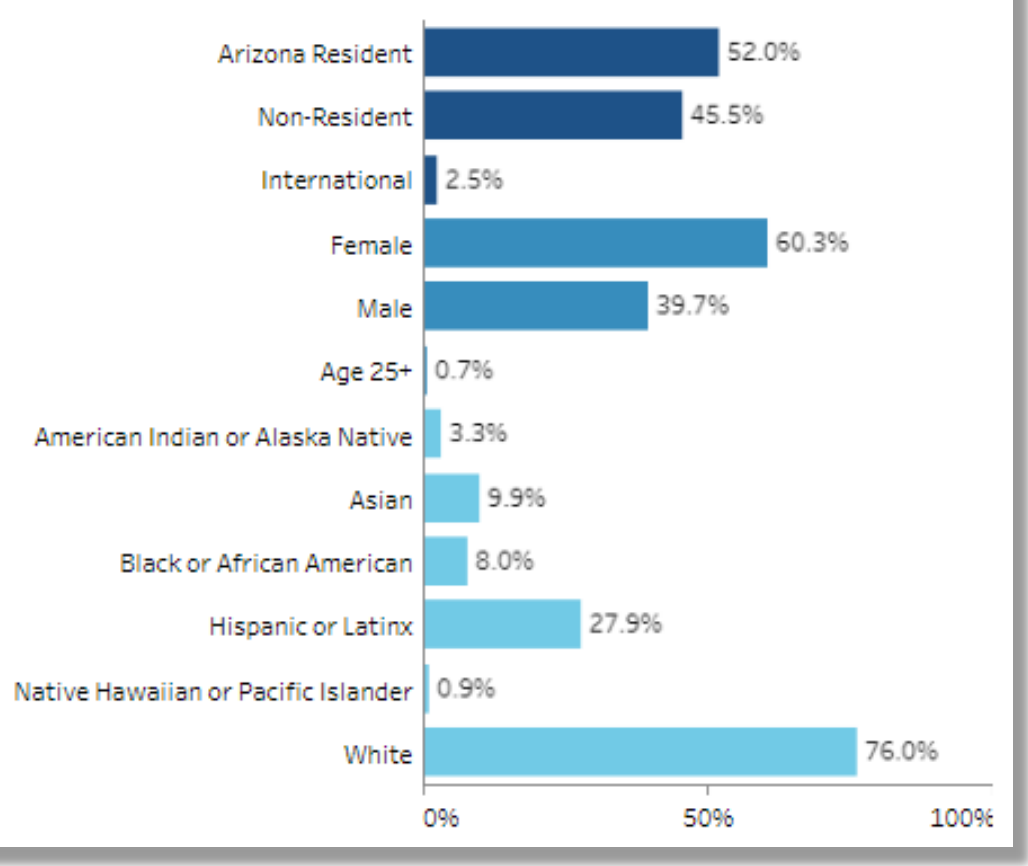

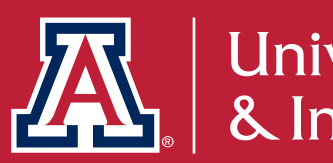

- Publicly available and transparent.
- Designed to be user friendly.
- Provides aggregated totals of specific populations.
- Primarily based on fall census snapshot.
- Supports college and department reporting requirements.

### **UACCESS ANALYTICS**

- UAccess Analytics is the university's internal hub for viewing data and generating reports.
- Primarily refreshed nightly.
- Unique to the University of Arizona.
- No data is stored in UAccess Analytics.

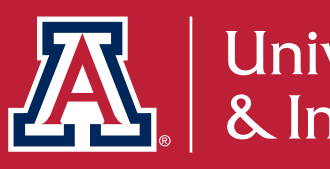

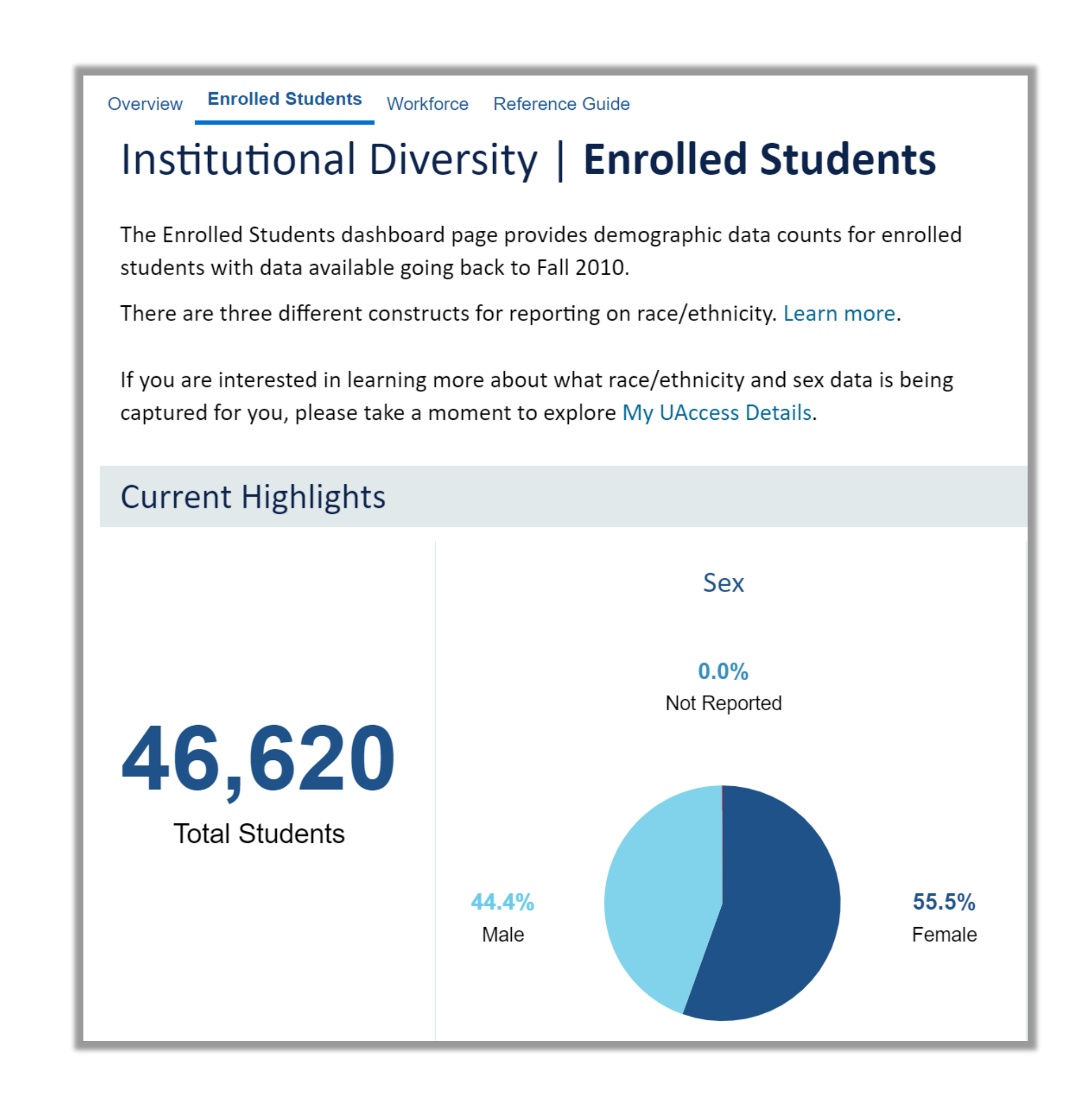

## WHERE DOES THE DATA COME FROM?

**DATA** must be collected, organized, and stored in a data warehouse. The systems that collect this data are often referred to as transaction systems.

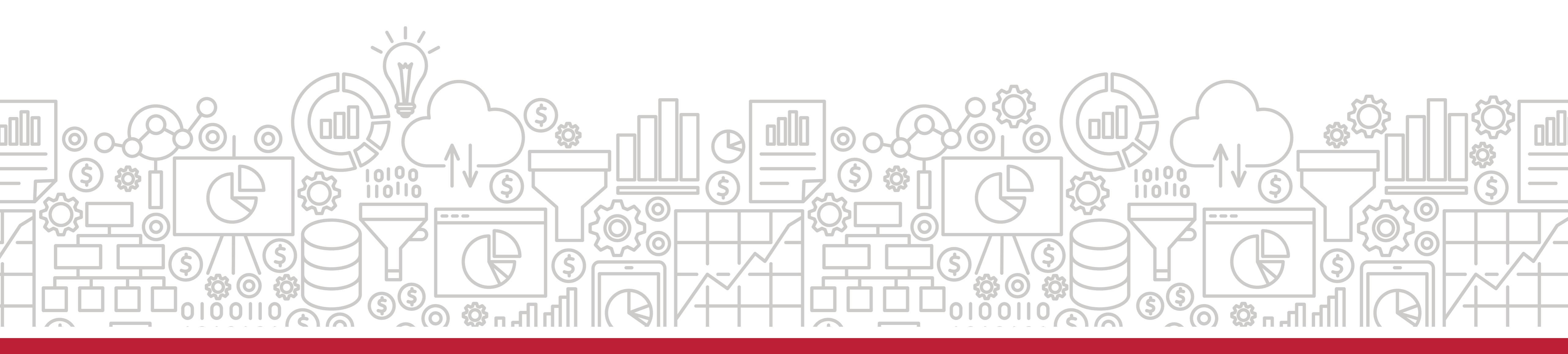

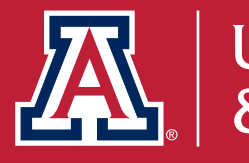

### **UARIZONA'S DATA WAREHOUSE**

## called ETL, which stands for *extract, transform,* and *load*.

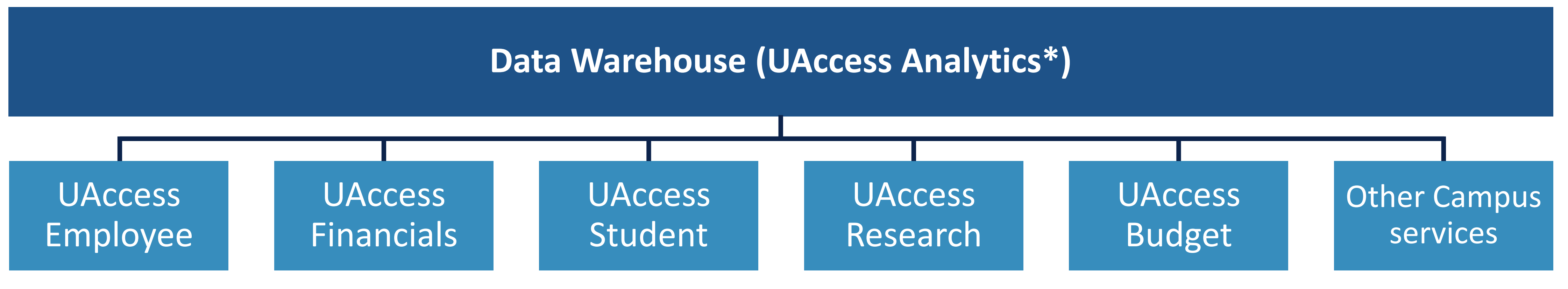

\*With a few exceptions, the data in Analytics is current as of the end of the previous business day.

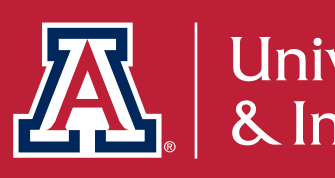

**THE DATA** in those systems is pulled out each night through a process

### **UACCESS ANALYTICS HOME**

#### ✤ UAccess Analytics Home

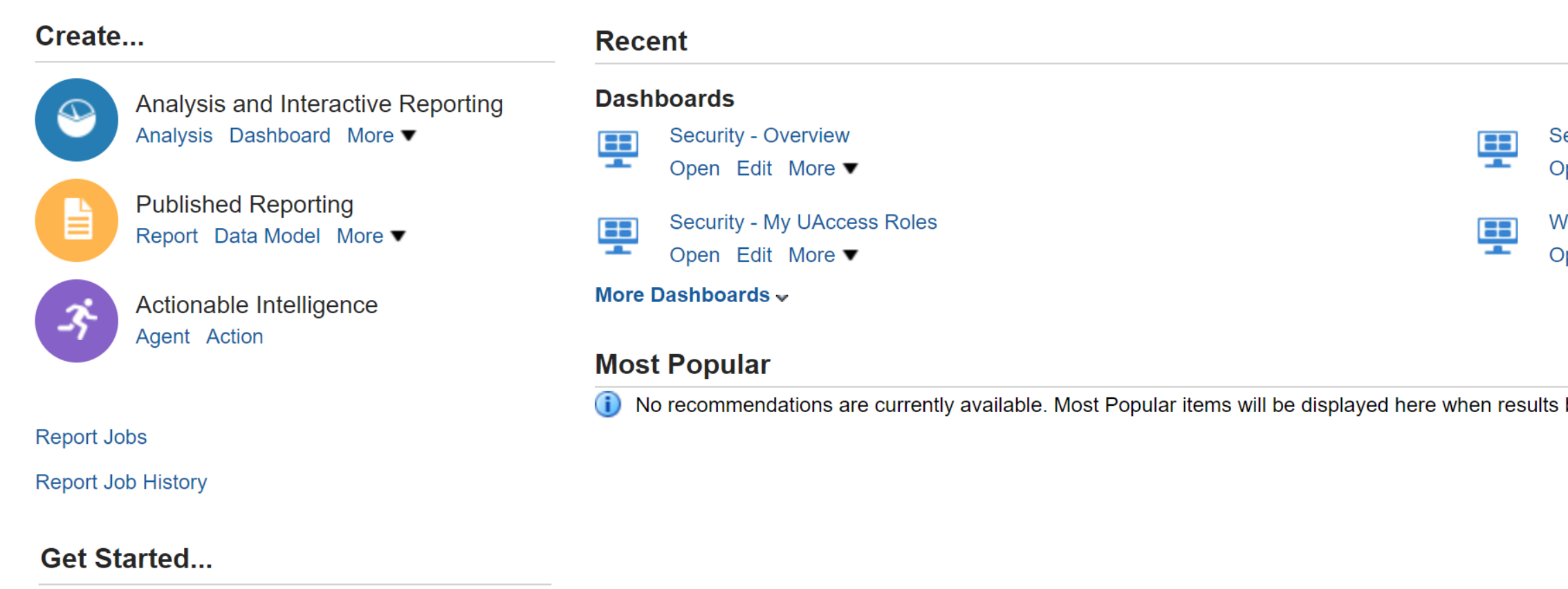

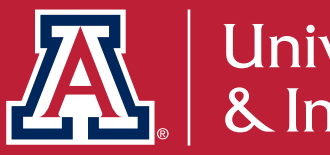

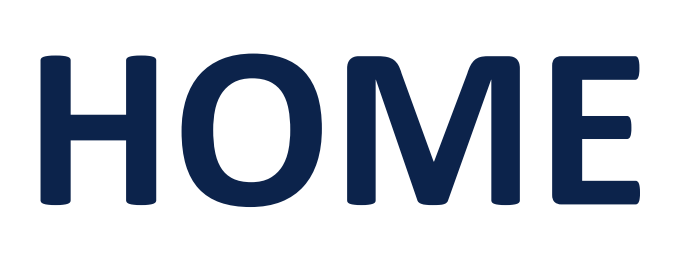

|                               | Home | My F | Roles    | Visualizer    | Catalog  | Favorites <b>v</b> | Dashboards ▼ | Create 🗸 | Oper |
|-------------------------------|------|------|----------|---------------|----------|--------------------|--------------|----------|------|
|                               |      |      |          |               |          |                    |              |          |      |
|                               |      |      |          |               |          |                    |              |          |      |
| Security - Analytics/EPM R    |      | S    | ecurity  | - Access Pro  | ovisioni |                    |              |          |      |
| Open Edit More ▼              | -    | - C  | pen E    | dit More ▼    |          |                    |              |          |      |
| Workforce Profile - Workforce | =    |      | Vorkford | e Profile - R | eferen   |                    |              |          |      |
| Open Edit More ▼              | -    | - 0  | pen E    | dit More 🔻    |          |                    |              |          |      |
|                               |      |      |          |               |          |                    |              |          |      |
|                               |      |      |          |               |          |                    |              |          |      |
| ults become available.        |      |      |          |               |          |                    |              |          |      |

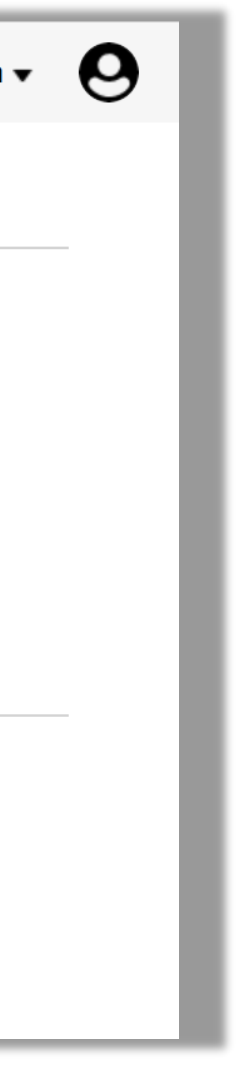

### **UACCESS ANALYTICS DASHBOARDS**

- Dashboards tab quickly gives you access to available dashboards.
- Institutional Diversity and My UAccess Details can be found under My Analytics.

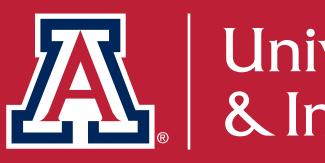

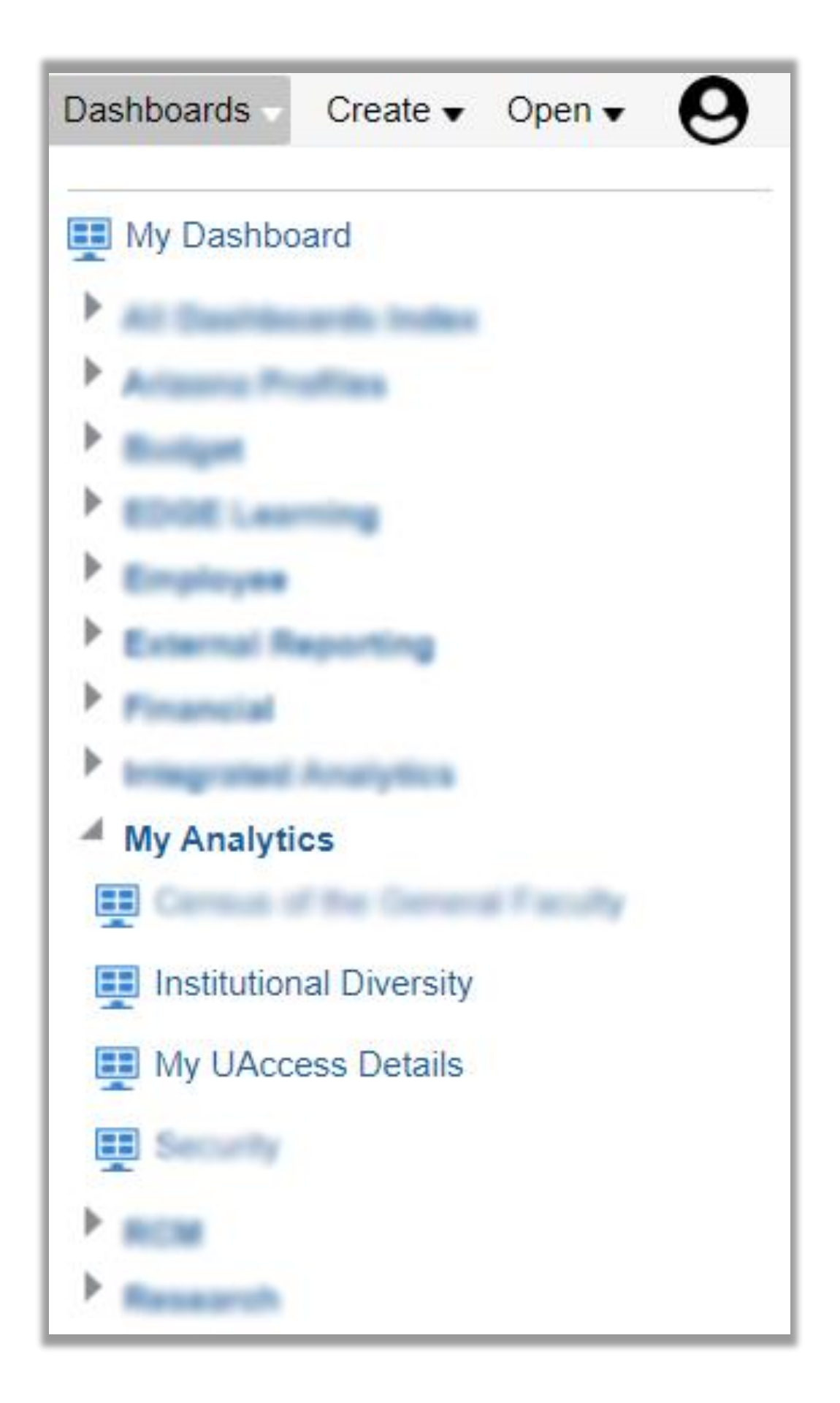

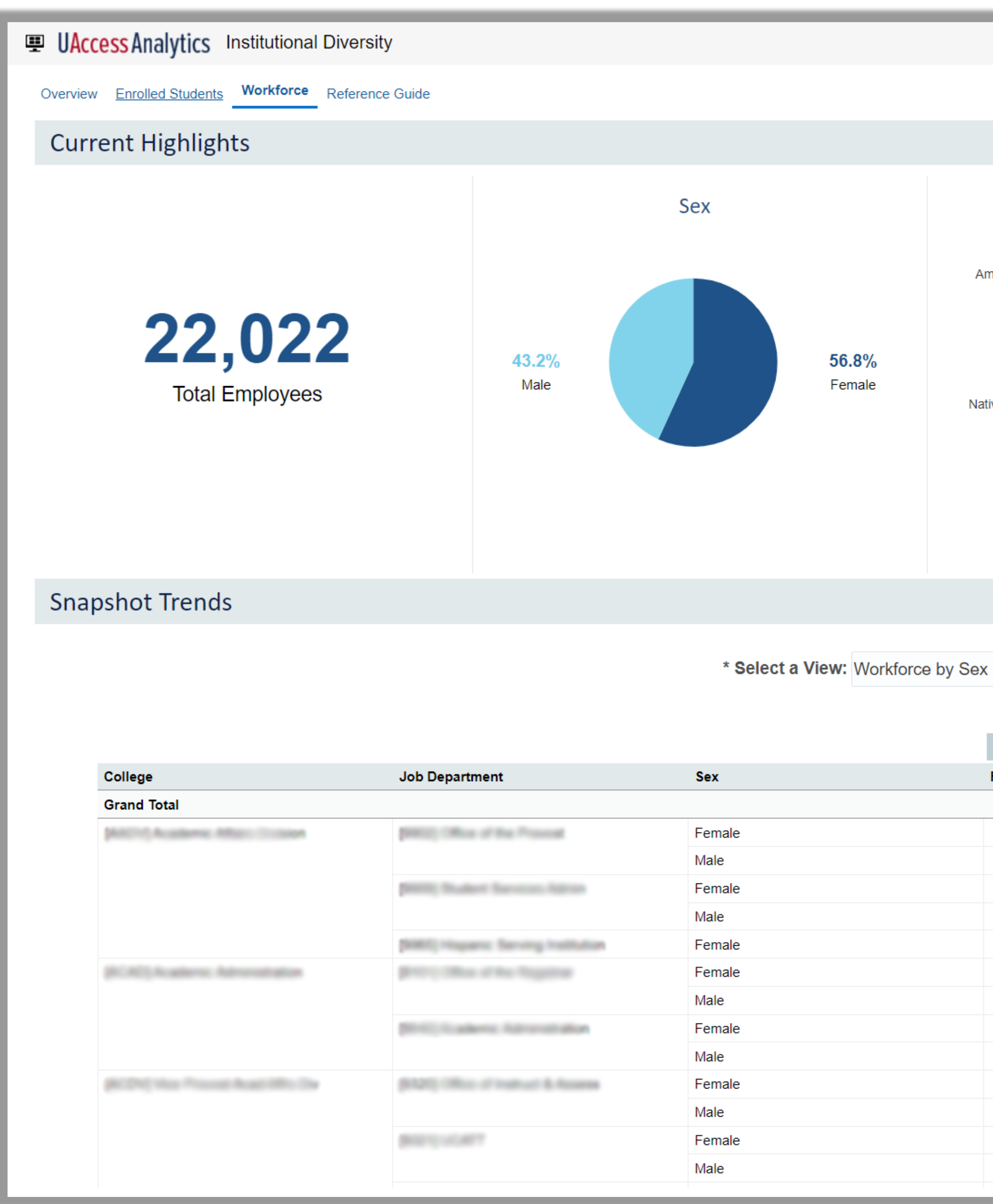

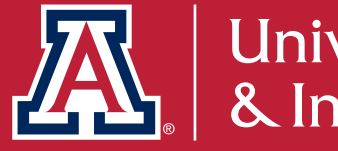

Ø 🔅

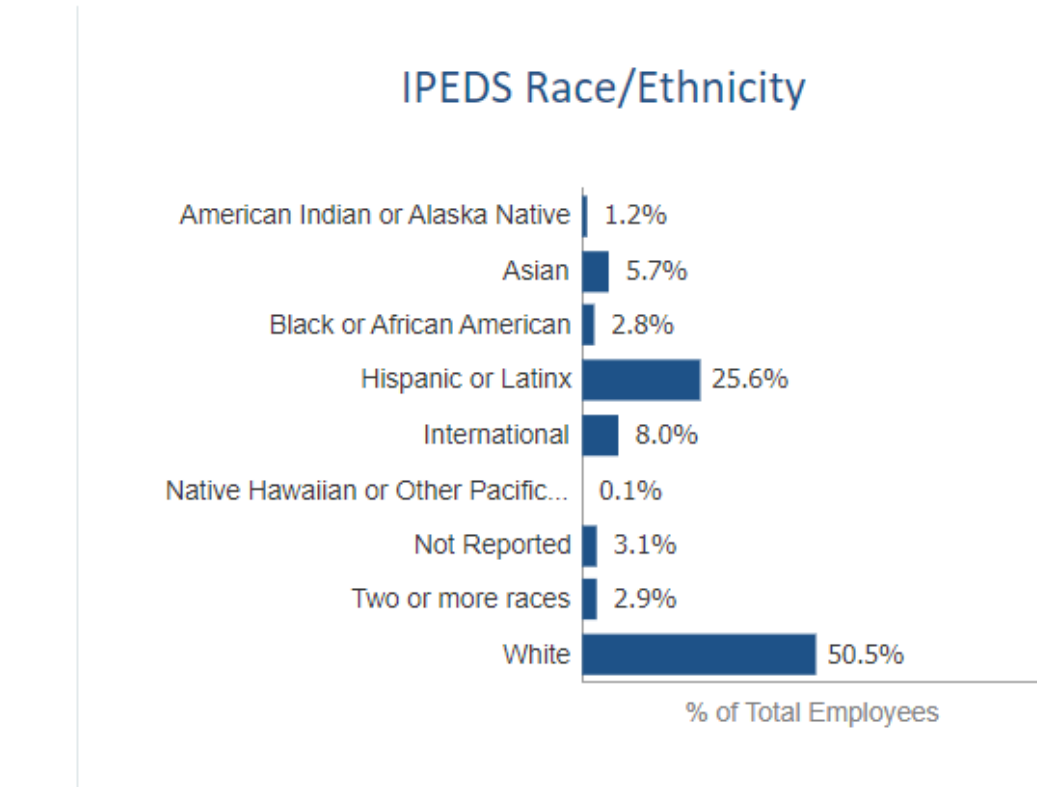

#### IPEDS Race/Ethnicity (% by Sex)

| IPEDS Race/Ethnicity                      | Female | Male  |
|-------------------------------------------|--------|-------|
| American Indian or Alaska Native          | 0.7%   | 0.4%  |
| Asian                                     | 3.2%   | 2.5%  |
| Black or African American                 | 1.7%   | 1.1%  |
| Hispanic or Latinx                        | 16.2%  | 9.5%  |
| International                             | 3.3%   | 4.7%  |
| Native Hawaiian or Other Pacific Islander | 0.0%   | 0.1%  |
| Not Reported                              | 1.5%   | 1.7%  |
| Two or more races                         | 1.9%   | 1.0%  |
| White                                     | 28.3%  | 22.2% |

•

| Headcount |           |                             |       |           |         |           | % of Group Total    |        |           |           |         |  |  |
|-----------|-----------|-----------------------------|-------|-----------|---------|-----------|---------------------|--------|-----------|-----------|---------|--|--|
| Fall 2017 | Fall 2018 | )18 Fall 2019 Fall 2020 Fal |       | Fall 2021 | Current | Fall 2017 | Fall 2018 Fall 2019 |        | Fall 2020 | Fall 2021 | Current |  |  |
| 23227     | 23720     | 24227                       | 22023 | 22323     | 22022   | 100.0%    | 100.0%              | 100.0% | 100.0%    | 100.0%    | 100.0%  |  |  |
| 37        | 34        | 17                          | 21    | 19        | 22      | 71.2%     | 75.6%               | 85.0%  | 75.0%     | 67.9%     | 71.0%   |  |  |
| 15        | 11        | <5                          | 7     | 9         | 9       | 28.8%     | 24.4%               | 15.0%  | 25.0%     | 32.1%     | 29.0%   |  |  |
| 46        | 38        | 32                          | 11    | 12        | 14      | 64.8%     | 61.3%               | 60.4%  | 57.9%     | 66.7%     | 73.7%   |  |  |
| 25        | 24        | 21                          | 8     | 6         | 5       | 35.2%     | 38.7%               | 39.6%  | 42.1%     | 33.3%     | 26.3%   |  |  |
|           |           |                             | <5    | 5         | 5       |           |                     |        | 100.0%    | 100.0%    | 100.0%  |  |  |
| 40        | 46        | 38                          | 48    | 53        | 50      | 66.7%     | 73.0%               | 65.5%  | 65.8%     | 74.6%     | 72.5%   |  |  |
| 20        | 17        | 20                          | 25    | 18        | 19      | 33.3%     | 27.0%               | 34.5%  | 34.2%     | 25.4%     | 27.5%   |  |  |
|           |           | 14                          | 13    | 15        | 17      |           |                     | 63.6%  | 59.1%     | 62.5%     | 56.7%   |  |  |
|           |           | 8                           | 9     | 9         | 13      |           |                     | 36.4%  | 40.9%     | 37.5%     | 43.3%   |  |  |
| 19        | 18        | 18                          | 19    | 18        | 18      | 57.6%     | 58.1%               | 58.1%  | 59.4%     | 66.7%     | 72.0%   |  |  |
| 14        | 13        | 13                          | 13    | 9         | 7       | 42.4%     | 41.9%               | 41.9%  | 40.6%     | 33.3%     | 28.0%   |  |  |
|           |           |                             |       | 25        | 32      |           |                     |        |           | 67.6%     | 64.0%   |  |  |
|           |           |                             |       | 12        | 18      |           |                     |        |           | 32.4%     | 36.0%   |  |  |

### **DIVERSITY DATA OVERVIEW & INTERACTIVE** FACT BOOK: ACADEMIC COLLEGE DIVERSITY

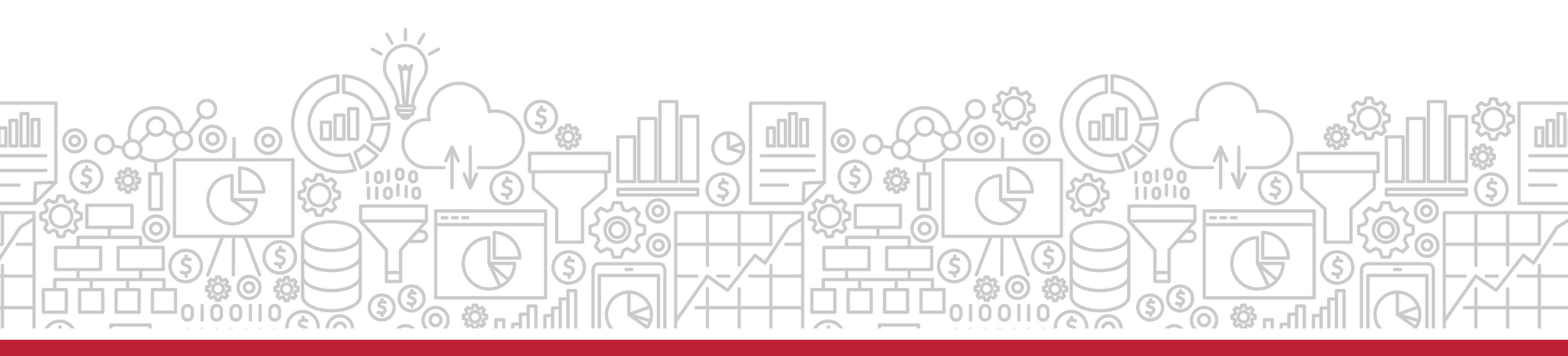

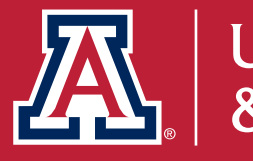

### Michael Principe

## **DIVERSITY DATA OVERVIEW**

- driven by data at their core.
- diversity in the IFB and UAccess Analytics.

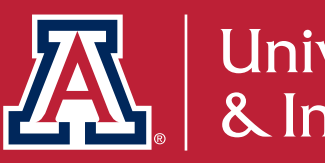

Diversity, Equity and Inclusion initiatives are shaped, informed, and

In support of this, UAIR makes available multi-dimensional measures of

## **RACE/ETHNICITY FAQ**

Race/Ethnicity is self-identified in UAccess and affiliates can self-select into every category with which they identify.

• Affiliates self-identify by answering these questions in UAccess:

| 1) Are you Hispanic or Latino?                               |
|--------------------------------------------------------------|
| ⊖ Yes                                                        |
| O No                                                         |
|                                                              |
| <ol><li>What is your race? Select one or<br/>more.</li></ol> |
| American Indian or Alaska Native                             |
| □ Asian                                                      |
| Black or African American                                    |
| Native Hawaiian or Pacific Islande                           |
| □ White                                                      |
|                                                              |

Those who do not selfidentify a race/ethnicity are counted as "Not Reported".

on Race/Ethnicity.

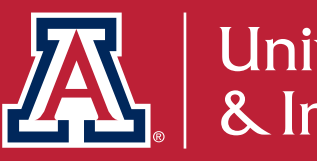

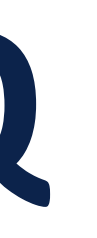

We currently maintain 3 different data models to count the UArizona population based

## RACE/ETHNICITY COUNTING METHODOLOGIES

Inclusive Race/Ethnicity

- Inclusive race/ethnicity metrics use flags to allow users to count all self-identifications of a population.
- Count of self-identifications NOT individuals
- Suggested Use Cases for Inclusive Race/Ethnicity:
  - Internal reporting
  - When it is important to capture the most inclusive picture of racial/ethnic demographic distribution on our campus

Note: When analyzing inclusive race/ethnicity data on 100% depending on the kinds of analysis performed.

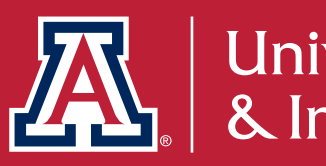

Note: When analyzing inclusive race/ethnicity data on a percentage basis numbers may add up to greater than

## **RACE/ETHNICITY COUNTING METHODOLOGIES**

**IPEDS** Race/Ethnicity

- Based on current federal reporting guidelines, students are grouped into a single category, which prioritizes Hispanic and Latinx over all other race/ethnicity categories.
- Students who have reported multiple race/ethnicity values, not including Hispanic/Latinx will be counted in the 'Two or more' grouping.
- All International students studying in the United States under various visa categories are grouped under 'International', otherwise referred to as Nonresident alien by IPEDS prior to Fall 2022 and Nonresident from Fall 2022 onwards.
- Census data is available back to Fall 2008.
- Suggested Use Cases for IPEDS Race/Ethnicity:
  - External reporting
  - Peer analytics against other institutions of higher education
  - Certain cases where it is important to count each student only once

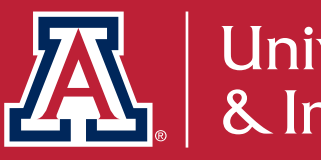

## **RACE/ETHNICITY COUNTING METHODOLOGIES**

Legacy IPEDS Race/Ethnicity

- Based on former federal reporting guidelines, students are grouped into a single category, which prioritizes American Indian and Alaska Native over all other race/ethnicity categories.
- There is no 'Two or more' grouping in Legacy IPEDS.
- All International students studying in the United States under various visa categories are grouped under 'International', otherwise referred to as 'Nonresident alien' by IPEDS prior to Fall 2022 and 'Nonresident' from Fall 2022 onwards.

### Suggested Use Cases for IPEDS Race/Ethnicity:

Certain cases where it is important to count all individual students who have self-identified as American Indian and Alaska Native

#### \*Legacy IPEDS Race/Ethnicity data is only available for students

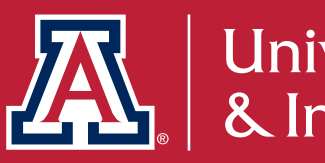

## **DIVERSITY DATA OVERVIEW** | Race/Ethnicity

**Student A** identifies as Asian in UAccess Student, his country of citizenship is China, and he is studying in-person at main campus domestically on a student visa.

How will he be reported using the three approaches to race/ethnicity?

- Inclusive Race/Ethnicity: Asian
- IPEDS Race/Ethnicity: International
- Legacy IPEDS Race/Ethnicity: International

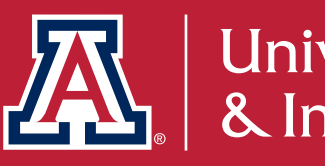

## **DIVERSITY DATA OVERVIEW** | Race/Ethnicity

**Student B** is a resident of Arizona and identifies as both Hispanic or Latinx and American Indian or Alaska Native in the UAccess Student.

How will she be reported using the three approaches to race/ethnicity?

- Inclusive Race/Ethnicity: Counted once in the Hispanic or Latinx total and counted once in the American Indian or Alaska Native total
- IPEDS Race/Ethnicity: Hispanic or Latinx
- Legacy IPEDS Race/Ethnicity: American Indian or Alaska Native

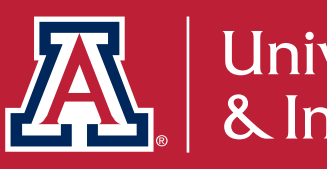

### SEX AND GENDER

- Currently, UAccess only offers binary Male and Female (or Not Reported) data for sex demographic analysis.
- Sex information is self-identified by the student/employee.
- gender and pronouns. But this data is not currently available for analysis in UAccess Analytics.

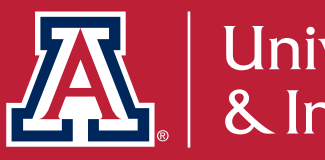

UAccess Student/Employee offers affiliates the ability to specify their

### **OTHER DEMOGRAPHIC CATEGORIES**

- Veteran Status
- First Generation Student
- Age
- In addition to,
- Race/Ethnicity
- Sex

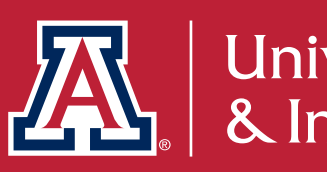

## **INTERACTIVE FACT BOOK** | Academic College Diversity

- Provides trend and comparative analysis of Student and College Employee populations across a variety of diversity metrics.
- Employee counts include those with positions at a UArizona College (employees with positions only in central UArizona offices are excluded).
- This IFB provides data at the individual college level.
- Metrics include:
  - University Affiliation
  - Race/Ethnicity
  - Sex

- Age
- Full-time/Part-time status
- Population specific demographic metrics (First  $\bullet$ Generation students, benefits eligibility for employees)

Path to the Academic College Diversity Interactive Factbook: uair.arizona.edu> Interactive Fact Book > Academic College Diversity

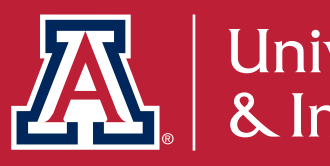

## INTERACTIVE FACT BOOK | Academic College Diversity

### **Highlights Dashboard**

- Comparative analysis of students enrolled at and staff working in UArizona colleges
- Ability to filter to college, student type, and employee type for greater detail in analysis
- Numbers are based on most recent Fall census data

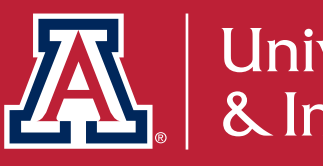

| College Name (filters student and employee me | trics)                       |   |
|-----------------------------------------------|------------------------------|---|
| Col Arch Plan & Landscape Arch                |                              |   |
| Academic Career<br>(All)                      | Employee Group (All)         |   |
| University Affiliation                        |                              |   |
| <b>1,011</b> Students                         | 96 Employees                 |   |
| Undergraduate<br>Students                     | 82.5% Staff 24.0%            |   |
| Graduate Students 17.5%                       | Faculty                      | - |
|                                               | Administrator 3.1%           |   |
| IPEDS Race/Ethnicity                          |                              |   |
| Students                                      | Employees                    |   |
| American Indian or<br>Alaska Native           | Asian 4.2%                   |   |
| Asian 3.4%                                    | Black or African<br>American |   |
| Black or African<br>American 3.0%             | Hispanic or Latinx 13,5%     |   |
| Hispanic or Latinx 25.0%                      |                              |   |
| Native Hawaiian or<br>Other Pacific Islander  | White                        |   |
| White                                         | 47.5% International 3.1%     |   |
| International 9.3%                            |                              |   |
| Two or more races 4.2%                        | Two or more races 2.1%       |   |
| Not reported 6.1%                             | Not Reported 7.3%            |   |

## INTERACTIVE FACT BOOK | Academic College Diversity

### **Trends Dashboard**

- Trends over time analysis of student and college employee populations
- Ability to perform trend based intersectional analysis (ie. Change in Graduate Student-Asian-Male-Full time counts from 2015-2021)
- Numbers are based on the most recent 10 years of Fall census data

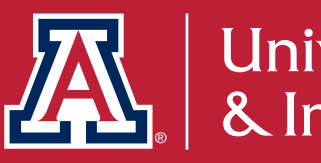

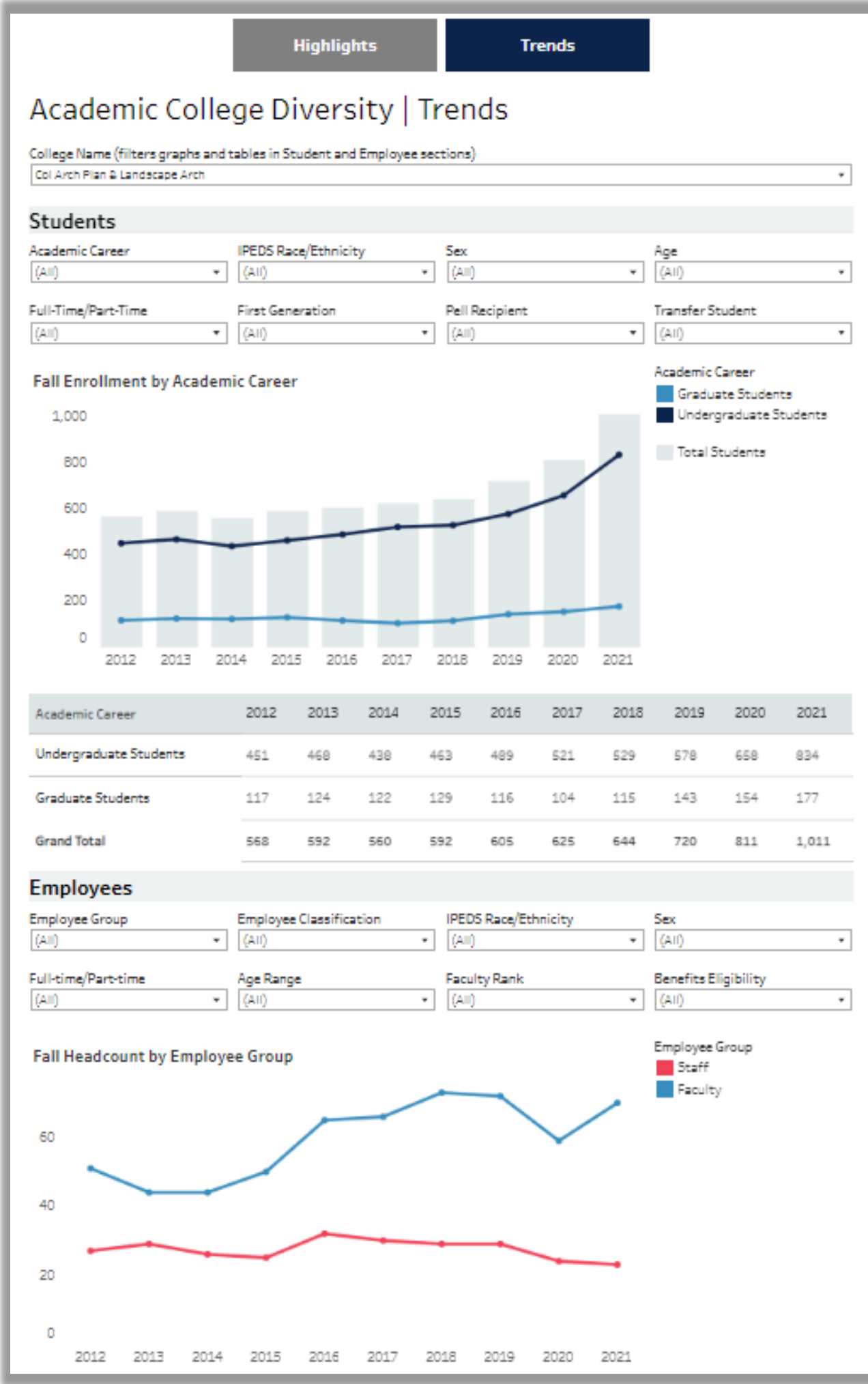

### Questions?

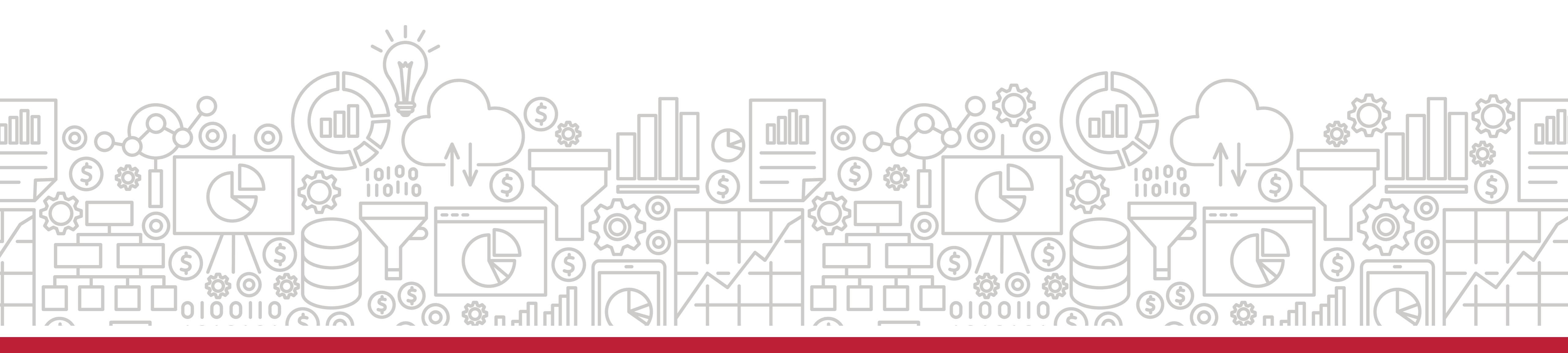

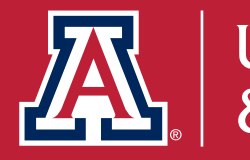

## INSTITUTIONAL DIVERSITY DASHBOARD

### Zuleima Cota & Nick Martin

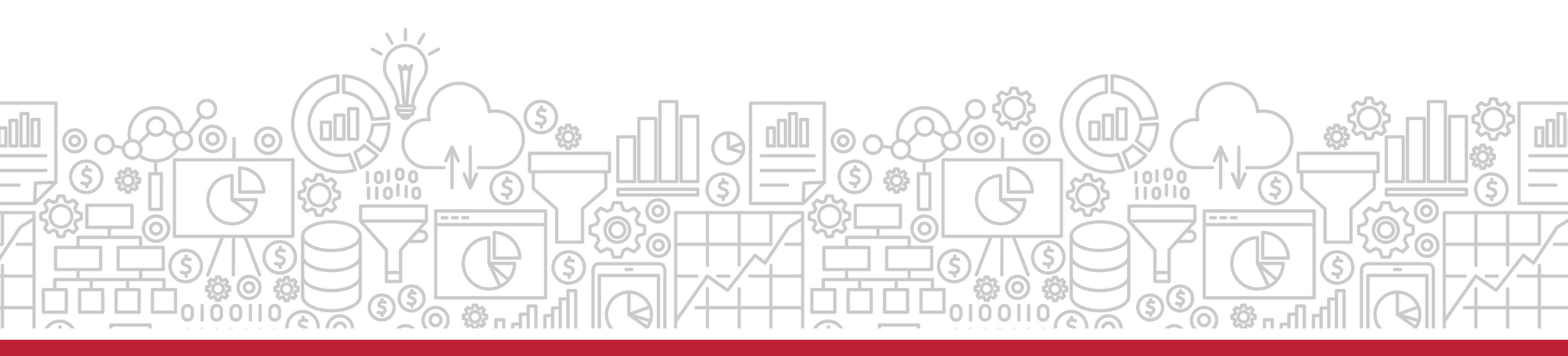

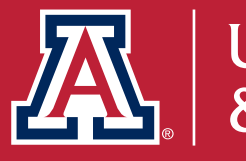

### **INSTITUTIONAL DIVERSITY DASHBOARD**

Overview

Enrolled Students

Workforce Reference Guide

### Institutional Diversity | Overview

The Institutional Diversity Dashboard provides aggregated diversity data for enrolled students and the UArizona workforce, co smaller groups (counts of less than 5 are hidden). Most demographic data will be available going back to Fall 2010. UAIR believ

Dashboard Page and Sub-Page Descriptions

Enrolled Students

Workforce

Path to the Dashboard in UAccess Analytics: Dashboards > My Analytics > Institutional Diversity

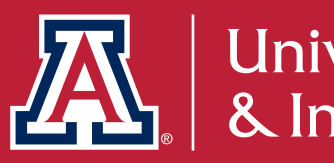

### This dashboard page provides aggregated demographic data for enrolled students.

#### Institutional Diversity | Enrolled Students

The Enrolled Students dashboard page provides demographic data counts for enrolled students with data available going back to Fall 2010.

There are three different constructs for reporting on race/ethnicity. Learn more.

If you are interested in learning more about what race/ethnicity and sex data is being captured for you, please take a moment to explore My UAccess Details.

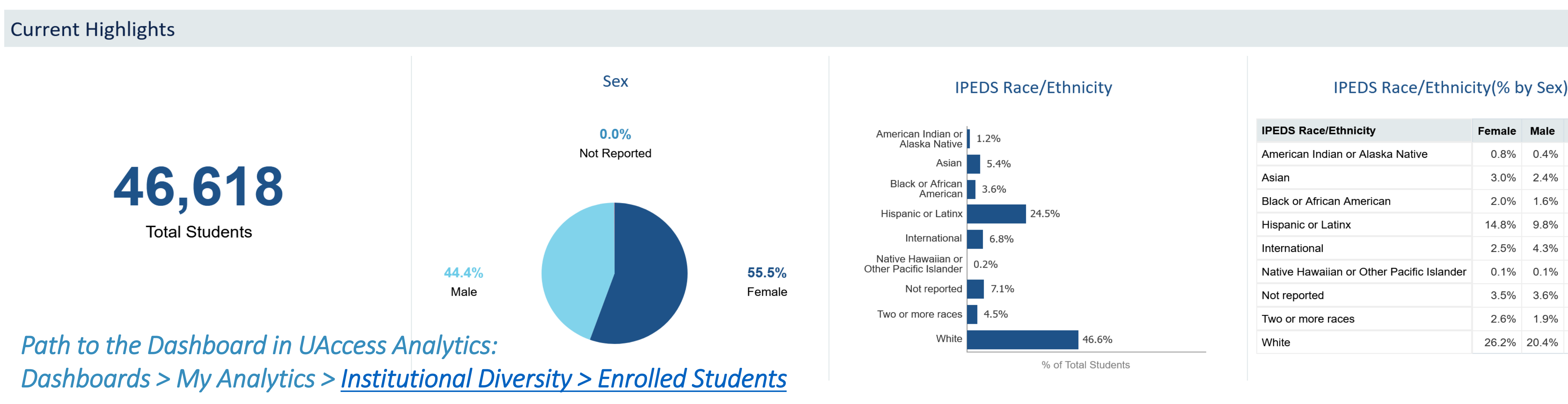

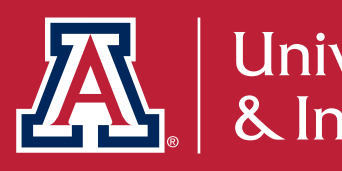

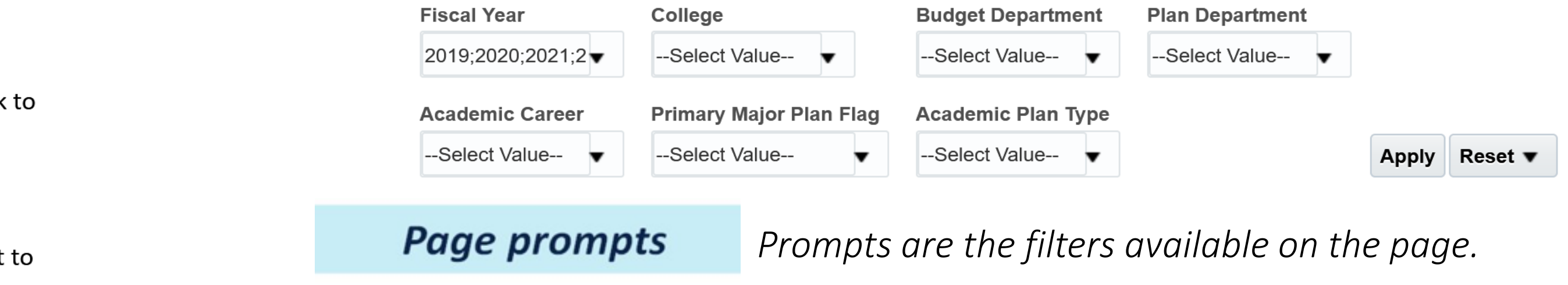

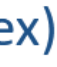

| е | Not Reported |
|---|--------------|
| % |              |
| % |              |
| % |              |
| % | 0.0%         |
| % | 0.0%         |
| % |              |
| % | 0.0%         |
| % |              |
| % | 0.0%         |

### Scenario: I am looking for data specific to my college. How can I pull reports at the college level?

screenshot below, the College of Education has been selected.

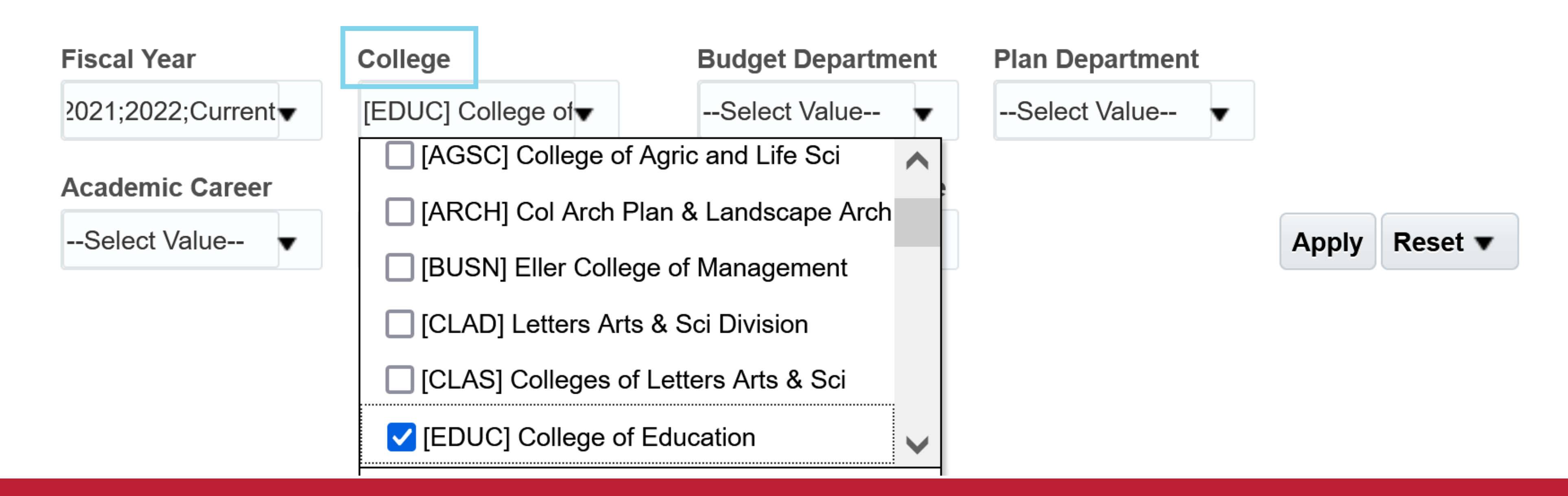

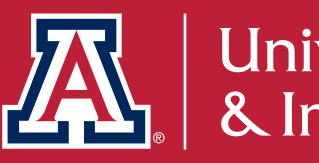

• Filter by college: Click on the down arrow to expand the options in the college prompt. Scroll through the list to find your college, click the check-box, and hit apply. In the

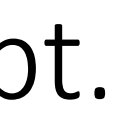

#### View of the report filtered to the College of Education

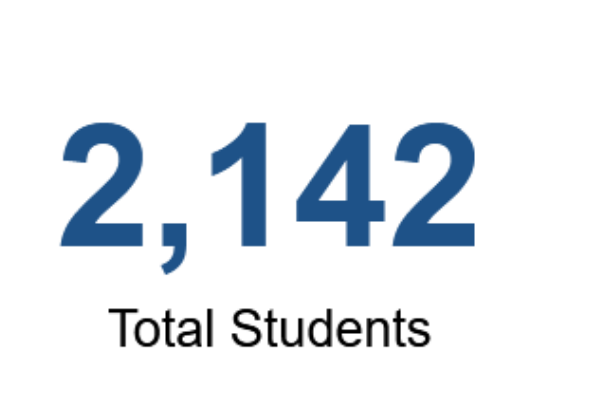

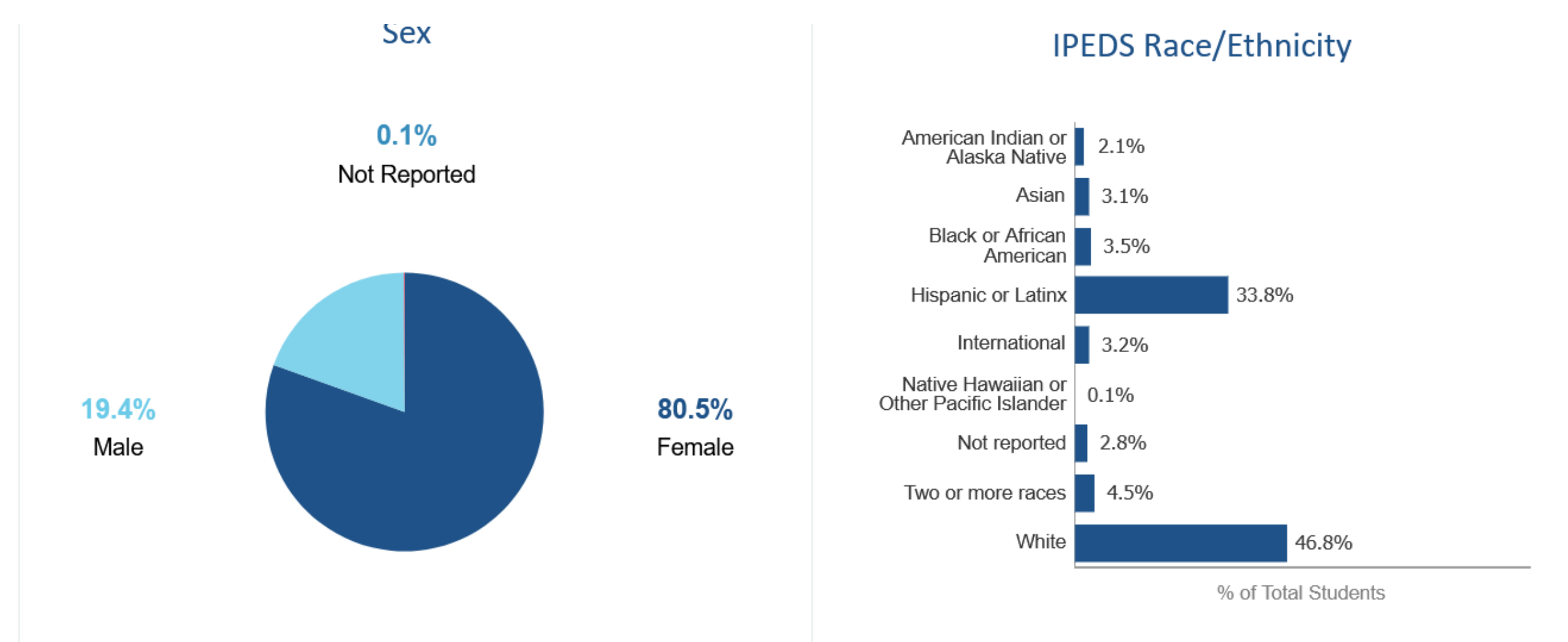

#### Snapshot Trends

\* Select a View: Enrolled Students by Sex •

|                             |                                      |              |              | н            | eadcount                                                                                                    | :            |         |              | % o          | f Group To                                                                                                    | otal         |                                                                                                   |
|-----------------------------|--------------------------------------|--------------|--------------|--------------|----------------------------------------------------------------------------------------------------|--------------|---------|--------------|--------------|----------------------------------------------------------------------------------------------------|--------------|---------------------------------------------------------------------------------------------------|
| College                     | Plan Department                      | Sex          | Fall<br>2018 | Fall<br>2019 | Fall<br>2020                                                                                                    | Fall<br>2021 | Current | Fall<br>2018 | Fall<br>2019 | Fall<br>2020                                                                                                    | Fall<br>2021 | Current                                                                                           |
| Grand Total                 |                                      |              | 1957         | 1953         | 2148                                                                                                    | 2156         | 2142    | 100.0%       | 100.0%       | 100.0%                                                                                                    | 100.0%       | 100.0%                                                                                            |
| [EDUC] College of Education | [3204] Disability Psychoeduc Studies | Female       | 585          | 604          | 616                                                                                                    | 632          | 578     | 88.1%        | 85.4%        | K of Group Total           Fall<br>2020         Fall<br>2021         C           %         100.0%         100.0%         1           %         100.0%         100.0%         1           %         100.0%         100.0%         1           %         84.4%         84.6%         1           %         15.5%         15.3%         1           %         15.5%         15.3%         1           %         87.5%         80.0%         1           %         83.0%         80.0%         1           %         17.0%         20.0%         1           %         67.1%         68.9%         1           %         32.9%         31.1%         1 | 86.9%        |                                                                                                   |
|                             |                                      | Male         | 79           | 103          | 113                                                                                                    | 114          | 86      | 11.9%        | 14.6%        | 15.5%                                                                                                    | 15.3%        | 12.9%                                                                                             |
|                             |                                      | Not Reported |              |              | <5     <5     <5     0.1%     0.1%     0.2%       7     8     9     60.0%     54.5%     87.5%     80.0%     81.8% |              |         |              |              |                                                                                                    |              |                                                                                                   |
|                             | [3208] Teaching Teacher Education    | Female       | 9            | 6            | 7                                                                                                    | 8            | 9       | 60.0%        | 54.5%        | 87.5%                                                                                                    | 80.0%        | 81.8%                                                                                             |
|                             |                                      | Male         | 6            | 5            | <5                                                                                                    | <5           | <5      | 40.0%        | 45.5%        | 12.5%                                                                                                    | 20.0%        | Current<br>100.0%<br>86.9%<br>12.9%<br>0.2%<br>81.8%<br>18.2%<br>81.1%<br>18.9%<br>68.7%<br>30.9% |
|                             | [3211] Educational Psychology        | Female       | 49           | 63           | 73                                                                                                    | 88           | 99      | 79.0%        | 85.1%        | 83.0%                                                                                                    | 80.0%        | 81.1%                                                                                             |
|                             |                                      | Male         | 13           | 11           | 15                                                                                                    | 22           | 23      | 21.0%        | 14.9%        | 17.0%                                                                                                    | 20.0%        | 18.9%                                                                                             |
|                             | [3221] Educatnl Policy Studies Pract | Female       | 135          | 146          | 167                                                                                                    | 184          | 180     | 65.2%        | 67.6%        | 67.1%                                                                                                    | 68.9%        | 68.7%                                                                                             |
|                             |                                      | Male         | 72           | 70           | 82                                                                                                    | 83           | 81      | 34.8%        | 32.4%        | 32.9%                                                                                                    | 31.1%        | 30.9%                                                                                             |

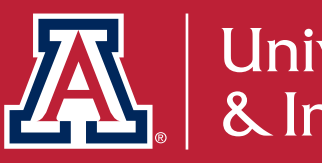

#### IPEDS Race/Ethnicity(% by Sex)

| IPEDS Race/Ethnicity                      | Female | Male |
|-------------------------------------------|--------|------|
| American Indian or Alaska Native          | 1.9%   | 0.3% |
| Asian                                     | 2.5%   | 0.6% |
| Black or African American                 | 2.5%   | 1.0% |
| Hispanic or Latinx                        | 27.3%  | 6.4% |
| International                             | 2.2%   | 1.0% |
| Native Hawaiian or Other Pacific Islander | 0.0%   | 0.0% |
| Not reported                              | 2.2%   | 0.7% |
| Two or more races                         | 3.5%   | 1.0% |
| White                                     | 38.4%  | 8.5% |

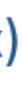

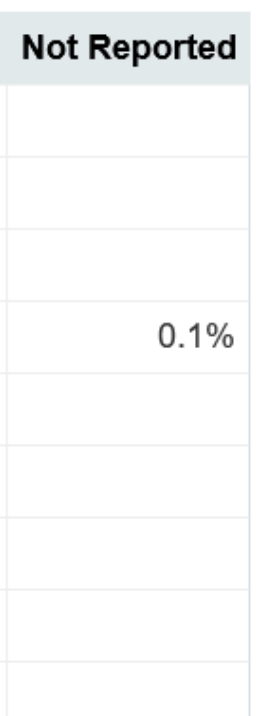

- Tables: There are various table views available where it's possible to review enrolled student headcounts by:
  - Sex
  - IPEDS Race/Ethnicity
  - Legacy IPEDS Race/Ethnicity
  - Inclusive Race/Ethnicity

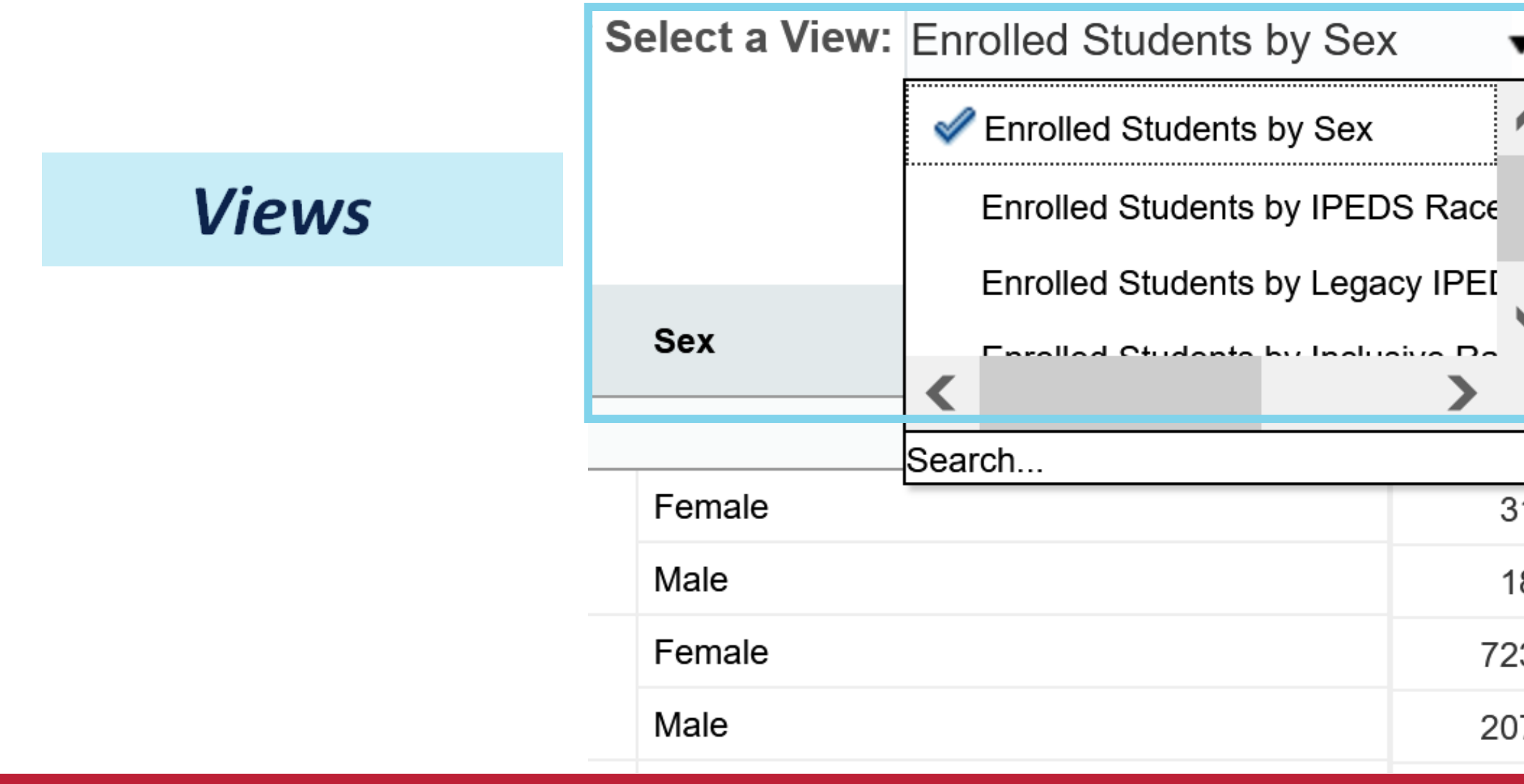

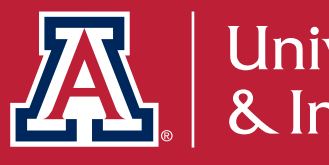

| •  |              |              |              |         |              |              |              |              |         |
|----|--------------|--------------|--------------|---------|--------------|--------------|--------------|--------------|---------|
|    | H            | leadcoun     | t            |         |              | % c          | of Group T   | otal         |         |
| ~  | Fall<br>2019 | Fall<br>2020 | Fall<br>2021 | Current | Fall<br>2018 | Fall<br>2019 | Fall<br>2020 | Fall<br>2021 | Current |
|    | 45918        | 46932        | 49471        | 46618   | 100.0%       | 100.0%       | 100.0%       | 100.0%       | 100.0%  |
| 31 | 30           | 27           | 25           | 20      | 63.3%        | 61.2%        | 79.4%        | 78.1%        | 80.0%   |
| 18 | 19           | 7            | 7            | 5       | 36.7%        | 38.8%        | 20.6%        | 21.9%        | 20.0%   |
| 23 | 718          | 752          | 805          | 703     | 77.7%        | 80.0%        | 80.9%        | 82.1%        | 83.1%   |
| 07 | 180          | 178          | 176          | 143     | 22.3%        | 20.0%        | 19.1%        | 17.9%        | 16.9%   |

- Headcounts under 5 are represented by a "<5" label on all views</p> except Inclusive Race/Ethnicity
  - Students/employees can identify in multiple Inclusive Race/Ethnicities and be counted once for each. This helps protect the identities of individual students and employees.

|              | Headcount    |              |              |              |         |  |  |  |  |  |
|--------------|--------------|--------------|--------------|--------------|---------|--|--|--|--|--|
| Sex          | Fall<br>2018 | Fall<br>2019 | Fall<br>2020 | Fall<br>2021 | Current |  |  |  |  |  |
|              | 1334         | 1268         | 1361         | 1235         | 1301    |  |  |  |  |  |
| Female       | 438          | 415          | 458          | 426          | 431     |  |  |  |  |  |
| Male         | 894          | 851          | 900          | 807          | 869     |  |  |  |  |  |
| Not Reported | <5           | <5           | <5           | <5           | <5      |  |  |  |  |  |

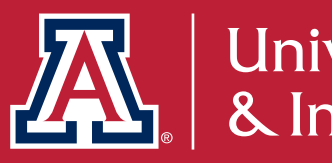

- Additional columns can be added.
  - Columns can be added to the analysis by right-clicking on the field area, selecting 'include column' and adding the desired columns that are available such as 'Term Type' etc.

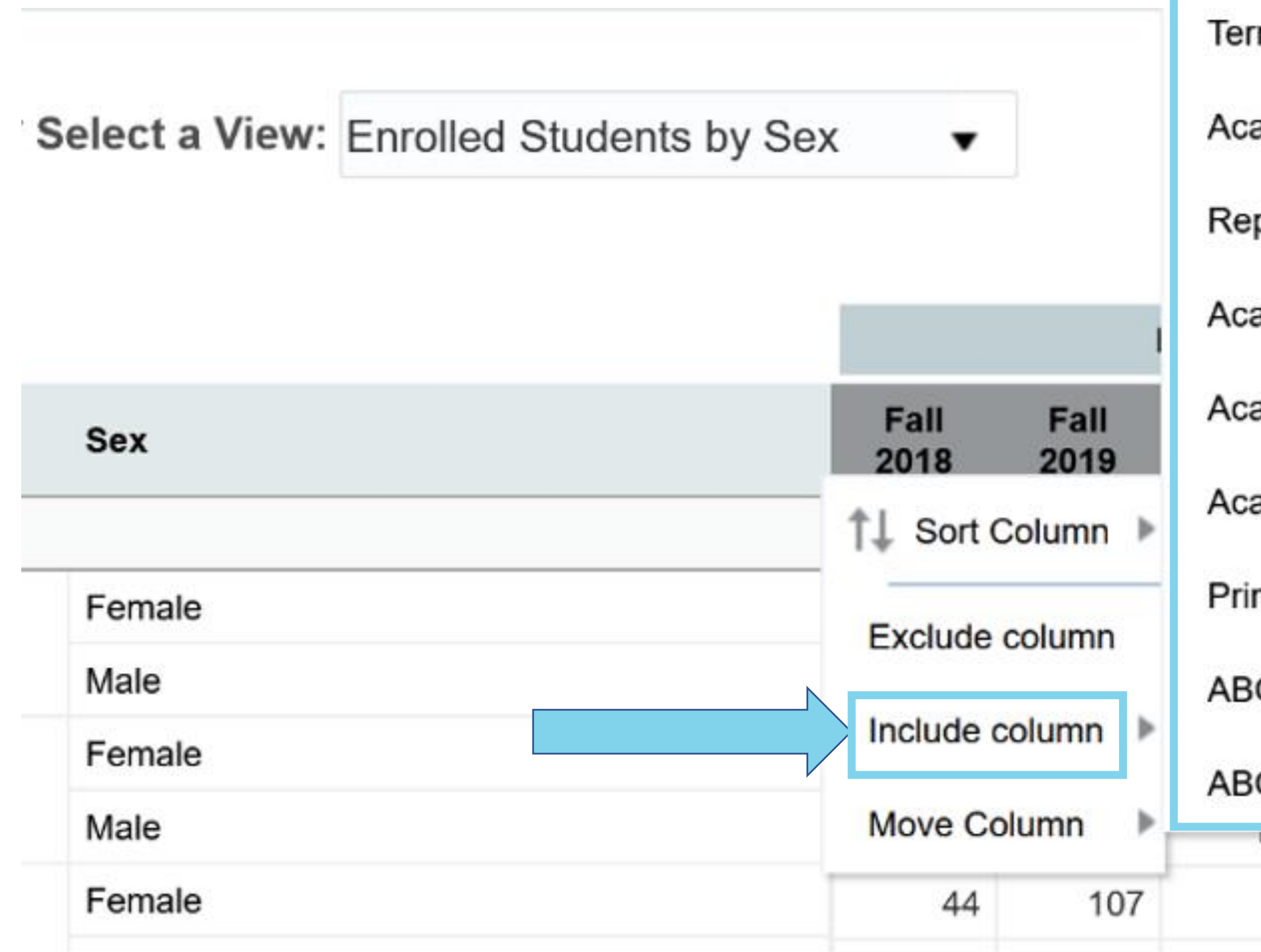

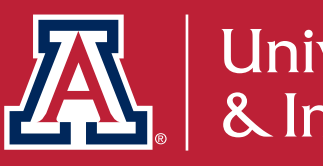

| m Typ            | е            |         |        | Additional columns |              |              |         |  |  |
|------------------|--------------|---------|--------|--------------------|--------------|--------------|---------|--|--|
| ademic           | Career       |         |        |                    |              |              |         |  |  |
| porting          | Career       |         |        |                    |              |              |         |  |  |
| ademic           | Program C    | Campus  |        | % o                | f Group T    | otal         |         |  |  |
| ademic           | : Program L  | ocation |        | Fall<br>2019       | Fall<br>2020 | Fall<br>2021 | Current |  |  |
| ademic Plan Type |              |         |        | 100.0%             | 100.0%       | 100.0%       | 100.0%  |  |  |
| mary N           | 1ajor Plan F | lag     |        | 61.2%              | 79.4%        | 78.1%        | 80.0%   |  |  |
| OR Pla           | an STEM FI   | ag      |        | 38.8%              | 20.6%        | 21.9%        | 20.0%   |  |  |
| OR St            | udent STEM   | / Flag  |        | 80.0%              | 80.9%        | 82.1%        | 83.1%   |  |  |
| 110              | 170          | 140     | 22.370 | 20.0%              | 19.1%        | 17.9%        | 16.9%   |  |  |
| 21               | 10           | 7       | 66.7%  | 73.3%              | 77.8%        | 58.8%        | 63.6%   |  |  |
|                  |              |         |        |                    |              |              |         |  |  |

University Analytics

### **INSTITUTIONAL DIVERSITY DASHBOARD**

The Institutional Diversity dashboard also includes a page for the workforce population.

Overview Enrolled Students Workforce Reference Guide

### Institutional Diversity | Overview

The Institutional Diversity Dashboard provides aggregated diversity data for enrolled students and the UArizona workforce, co smaller groups (counts of less than 5 are hidden). Most demographic data will be available going back to Fall 2010. UAIR believ

Dashboard Page and Sub-Page Descriptions

Enrolled Students

Workforce

Path to the Dashboard in UAccess Analytics: Dashboards > My Analytics > Institutional Diversity > Workforce

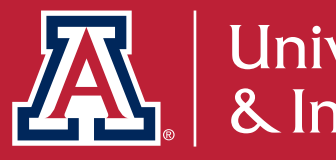

### Mirrors layout of the Institutional Diversity | Student page

#### Institutional Diversity | Workforce

The Workforce dashboard page provides demographic data counts for the UArizona workforce with data available going back to Fall 2010.

There are three different constructs for reporting on race/ethnicity. Learn more.

If you are interested in learning more about what race/ethnicity and sex data is being captured for you, please take a moment to explore My UAccess Details.

#### **Current Highlights**

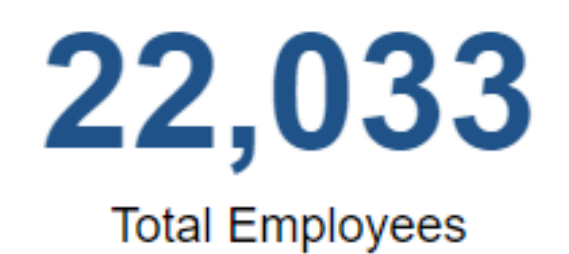

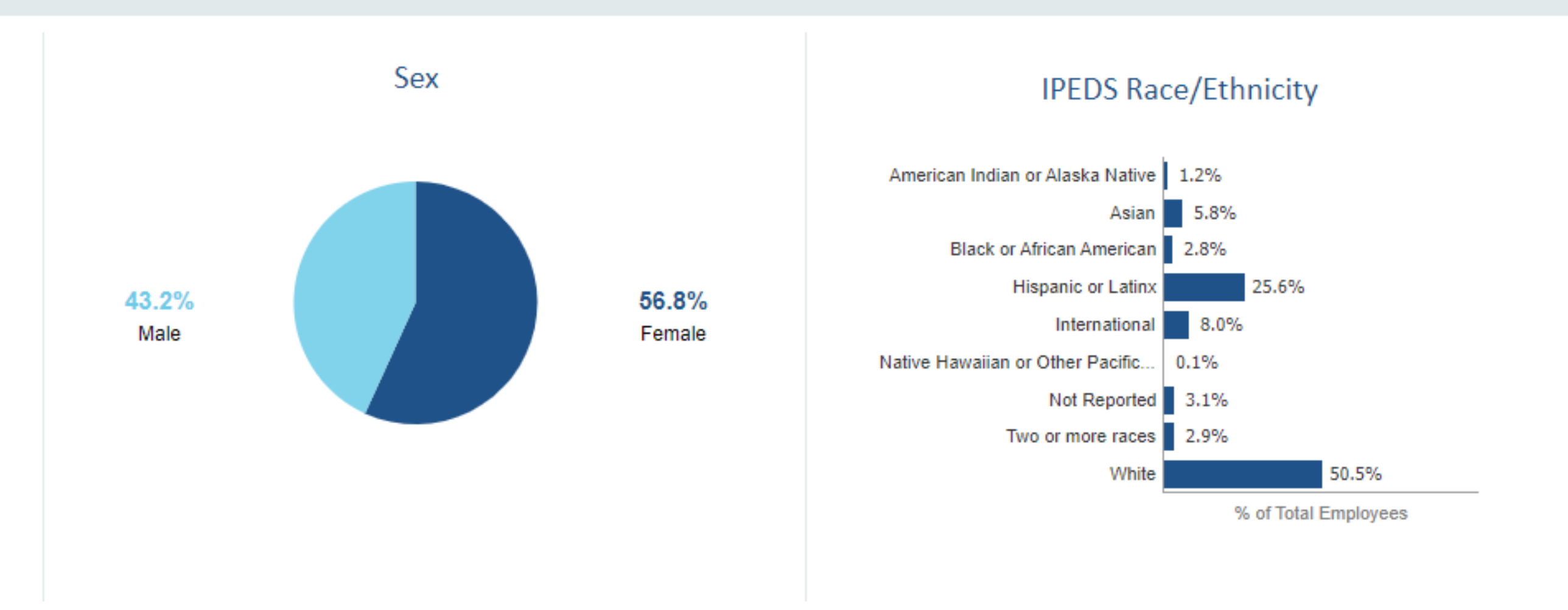

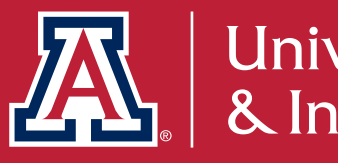

| Snapshot                           | College               |              | Job Department          |   | Budget Department   |   |  |
|------------------------------------|-----------------------|--------------|-------------------------|---|---------------------|---|--|
| Current;Fall 2021;Fall 2020;Fall 2 | Select Value          |              | Select Value            |   | Select Value        |   |  |
| Primary Job Indicator              | Primary Employee Grou | ıp Major     | Highest Contract Status |   | ABOR Classification |   |  |
| Select Value                       | Select Value          | Select Value |                         | • | Select Value        | • |  |
| Primary Employee Group Include     |                       |              |                         |   |                     |   |  |
| Select Value                       |                       |              |                         |   |                     |   |  |

#### IPEDS Race/Ethnicity (% by Sex)

| IPEDS Race/Ethnicity                      | Female | 1 |
|-------------------------------------------|--------|---|
| American Indian or Alaska Native          | 0.7%   | 0 |
| Asian                                     | 3.2%   | 2 |
| Black or African American                 | 1.7%   | 1 |
| Hispanic or Latinx                        | 16.1%  | ç |
| International                             | 3.3%   | 4 |
| Native Hawaiian or Other Pacific Islander | 0.1%   | ( |
| Not Reported                              | 1.5%   | 1 |
| Two or more races                         | 1.9%   | 1 |
| White                                     | 28.3%  | 2 |

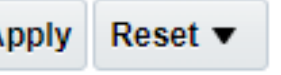

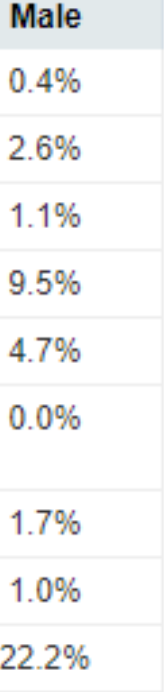

The views available in the Workforce page are:

- Sex
- IPEDS Race/Ethnicity
- Inclusive Race/Ethnicity

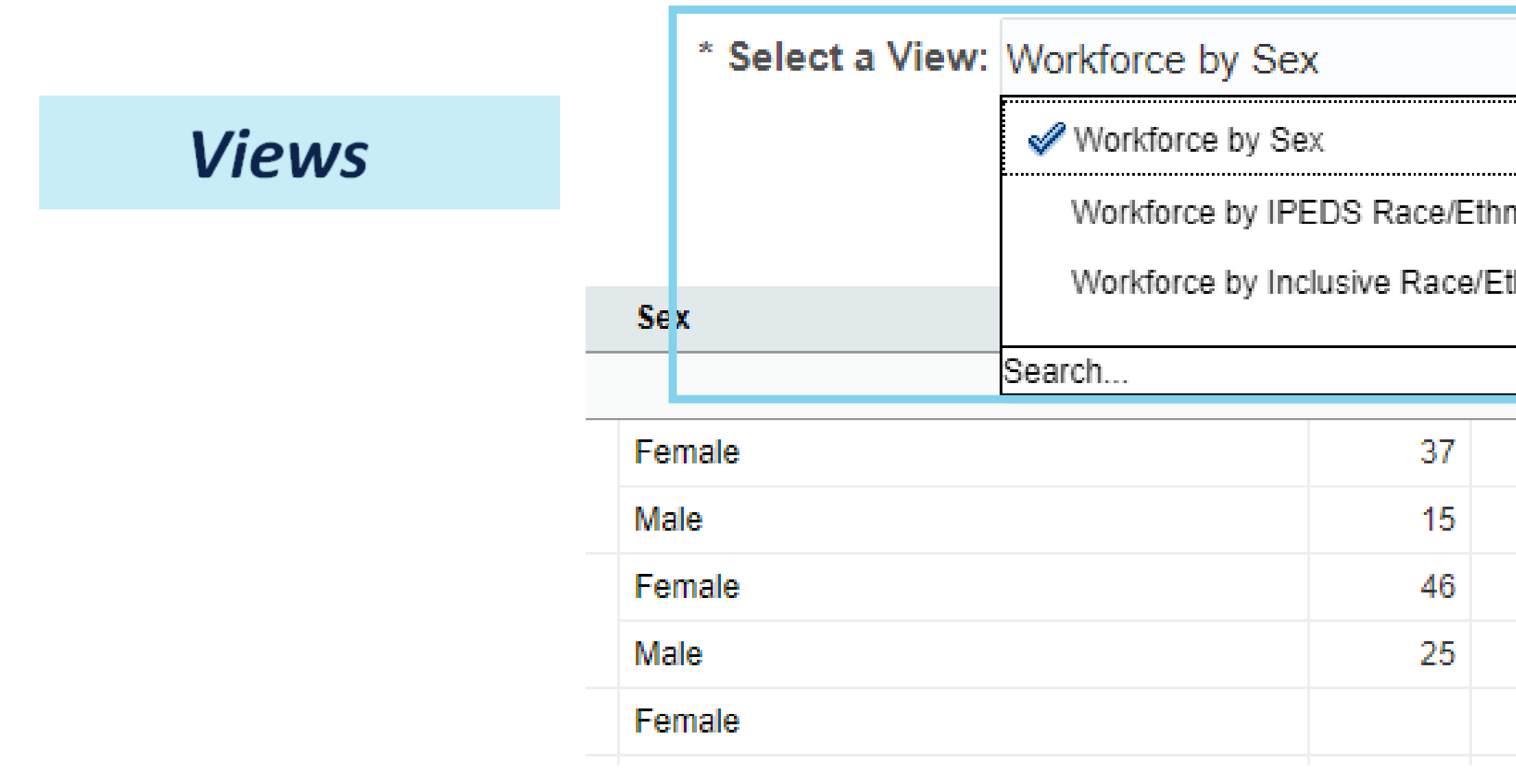

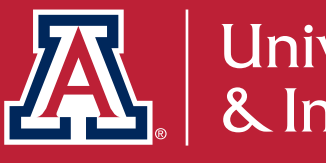

|                   | T |     |           |           |         |                  |           |           |           |           |   |
|-------------------|---|-----|-----------|-----------|---------|------------------|-----------|-----------|-----------|-----------|---|
|                   |   |     |           |           |         |                  |           |           |           |           |   |
| nicity<br>hnicity |   | ido | count     |           |         | % of Group Total |           |           |           |           |   |
|                   |   | 19  | Fall 2020 | Fall 2021 | Current | Fall 2017        | Fall 2018 | Fall 2019 | Fall 2020 | Fall 2021 | ( |
|                   |   | 27  | 22023     | 22323     | 22096   | 100.0%           | 100.0%    | 100.0%    | 100.0%    | 100.0%    |   |
| 34                |   | 17  | 21        | 19        | 37      | 71.2%            | 75.6%     | 85.0%     | 75.0%     | 67.9%     |   |
| 11                |   | <5  | 7         | 9         | 12      | 28.8%            | 24.4%     | 15.0%     | 25.0%     | 32.1%     |   |
| 38                |   | 32  | 11        | 12        | <5      | 64.8%            | 61.3%     | 60.4%     | 57.9%     | 66.7%     |   |
| 24                |   | 21  | 8         | 6         |         | 35.2%            | 38.7%     | 39.6%     | 42.1%     | 33.3%     |   |
|                   |   |     | <5        | 5         | 5       |                  |           |           | 100.0%    | 100.0%    |   |
|                   |   |     |           |           |         |                  |           |           |           |           |   |

Additional columns can be added.

|          |                       | Primary Employe                | e Group Majo                 | r         |           |           |         |           |           |        |
|----------|-----------------------|--------------------------------|------------------------------|-----------|-----------|-----------|---------|-----------|-----------|--------|
|          |                       | Highest Contract Status        |                              |           |           |           |         |           |           |        |
| * Select | a View: Workford      | Primary Employee Group Include |                              |           |           | Addit     | ional c | olumns    |           |        |
|          |                       | Primary Employe                | ee Group Minor               |           |           |           |         |           |           |        |
|          |                       | Primary Employee Group Detail  |                              | beak      | count     |           |         |           |           |        |
|          |                       | Deiment IDEDO Employee Oraya   |                              | reaucount |           |           |         |           |           |        |
| Sex      |                       | Primary IPEDS Employee Group   |                              | 2019      | Fall 2020 | Fall 2021 | Current | Fall 2017 | Fall 2018 |        |
|          | †↓ Sort Column ►      |                                | Academic Rank Description    |           | 4227      | 22023     | 22323   | 22096     | 100.0%    | 100.0% |
| Female   | Female Exclude column |                                | Highest Contract Status Code |           | 17        | 21        | 19      | 37        | 71.2%     | 75.6%  |
| Male     |                       | IDEDO Eull Time Dest Time      |                              | <5        | 7         | 9         | 12      | 28.8%     | 24.4%     |        |
| Female   | Include column        |                                |                              |           | 32        | 11        | 12      | <5        | 64.8%     | 61.3%  |
| Male     | Move Column           | 2                              | 5 24                         |           | 21        | 8         | 6       |           | 35.2%     | 38.7%  |

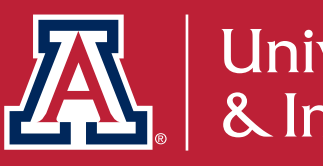

### Scenario: I am looking for data specific to faculty. How can I pull reports for faculty only?

and hit apply.

| Snapshot                           | College                      | Job Department          | Budget Department                |
|------------------------------------|------------------------------|-------------------------|----------------------------------|
| Current;Fall 2021;Fall 2020;Fall 2 | Select Value                 | Select Value            | ▼Select Value                    |
| Primary Job Indicator              | Primary Employee Group Major | Highest Contract Status | ABOR Classification              |
| Select Value                       | Select Value                 | Select Value            | ✓Select Value                    |
| Primary Employee Group Include     |                              |                         | Academic Professional            |
| Select Value                       |                              |                         | Administrative                   |
|                                    |                              |                         | Classified Staff                 |
|                                    |                              |                         | Faculty                          |
|                                    |                              |                         | 🗌 Graduate Assistant/Associate 🖕 |
|                                    |                              |                         |                                  |
|                                    |                              |                         | Search                           |

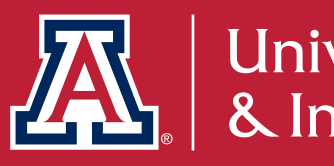

• Filter by ABOR Classification: Click on the down arrow to expand the options in the ABOR Classification prompt. Scroll through the list to find Faculty, click the check-box,

### **INSTITUTIONAL DIVERSITY DASHBOARD**

### **Reference Guide**

with clarification of specific terminology found in this dashboard.

Path to the Dashboard in UAccess Analytics: Dashboards > My Analytics > Institutional Diversity > Reference Guide

#### **Data Terms and Definitions**

| Data/Metric              | Description of Data                                                                                                    |
|--------------------------|----------------------------------------------------------------------------------------------------|
| Academic Career          | Each student enrolled at the university has one or more academic pla<br>students, correspondence students are included in these counts up u<br>Pharmacy, Professional, and Veterinary Medicine. |
| Academic Plan Type       | The corresponding plan type for the student's academic plan. Plan Ty                                                                                                    |
| College                  | For student data, the college which owns the department to which the                                                                                                    |
| Budget Department        | Units that are considered "official" as they exist as part of the budget                                                                                                    |
| Enrolled Students        | All students who are enrolled in at least 1 unit as of the fall census sr                                                                                                    |
| Inclusive Race/Ethnicity | Includes every race/ethnicity group in which a student/employee has                                                                                                    |

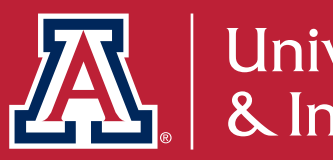

## There is a reference guide available to assist with frequently asked questions and

lans. Academic plans determine the program of study as well as indicate the student's status as an undergraduate or graduate student. In the case of undergraduate until the program ended in the Spring of 2015. Graduate student counts include students with the following academic careers: Graduate, Law, Medical School,

ypes include, Major, Secondary Majors, Minors, Preparation (Pre-Majors), Course of Study, Specialization, and Graduate Exchange.

he academic plan belongs, based on majority ownership. For employee data, the college refers to the academic or operational unit that the job department rolls up to.

et. This makes them a reliable organization to review data across different UAccess Enterprise Systems (ie., Financials, Student, Employee, Space, Research).

napshot.

as self-reported; therefore, the total counts will exceed the overall total headcount. Fall 2020 was the first census snapshot to capture these indicators

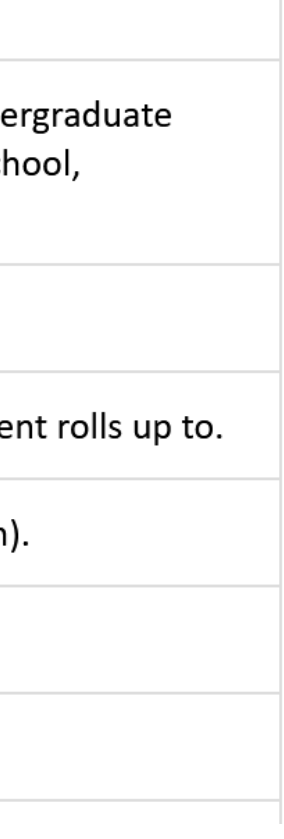

### **INSTITUTIONAL DIVERSITY DASHBOARD**

### Who can access this dashboard?

 Analytics Role: Anyone with a NETID is able to access this without needing to request additional provisions.

### I'm looking for person-level demographic data. Where can I find this?

- Student Headcounts Census Trends (Requires Student Medium Access) Path to the Dashboard in UAccess Analytics: Dashboards > Student > Academic Plan and Headcounts > Student Headcounts > Census Trends
- Workforce Headcounts Workforce Demographics (Requires HR Medium Access) Path to the Dashboard in UAccess Analytics: Dashboards > Student > Employee > Workforce > Demographics

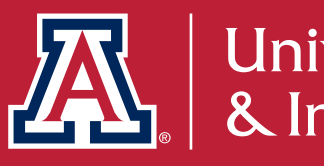

### Questions?

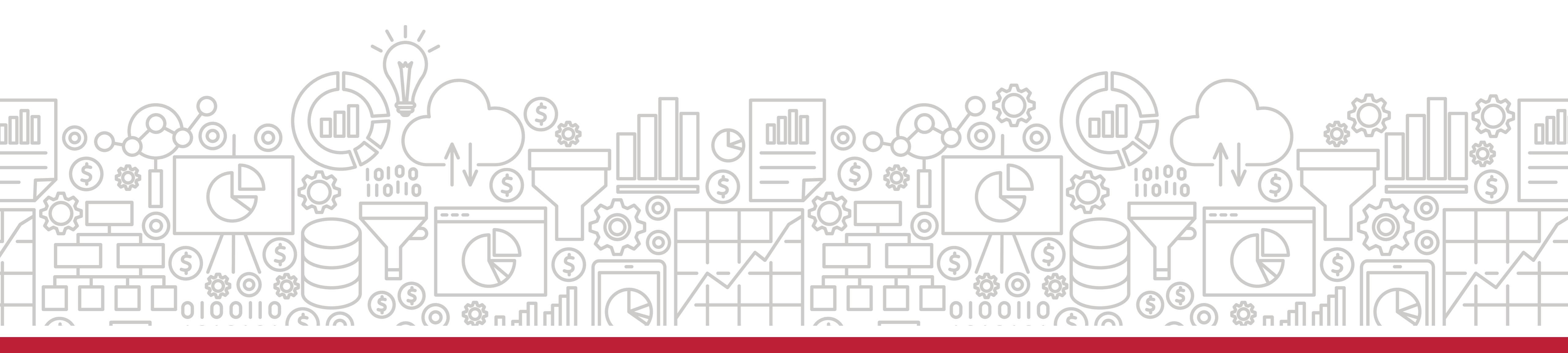

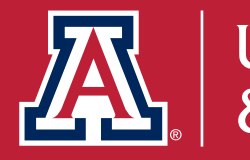

## **My UAccess Details Dashboard**

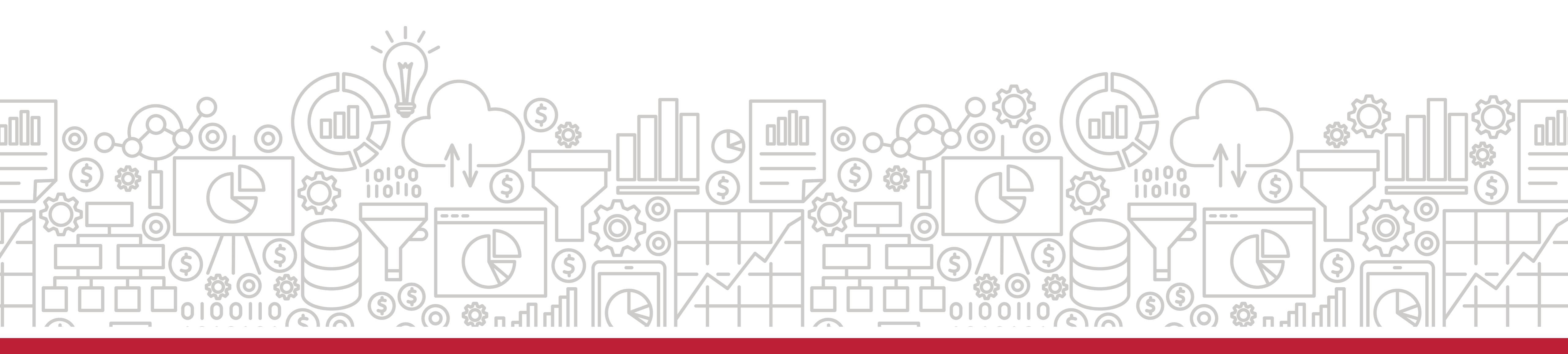

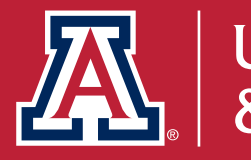

### Nick Martin

### **MY UACCESS DETAILS**

- Only you can see details for yourself
- - Sections in the bottom right of the page)

Path to the Dashboard in UAccess Analytics: Dashboards > My Analytics > <u>My UAccess Details</u>

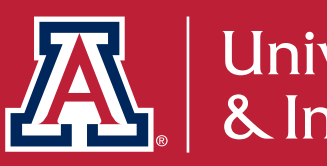

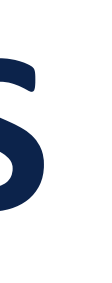

Shows how you are represented in reports with demographic data. If you would like to update your information follow the "How to Update..."

### **MY UACCESS DETAILS**

| My UAccess Details<br>This dashboard displays your employment, contact, and<br>reported to IPEDS and within the University of Arizona.                                                              | l personal information from UAccess Employee. This das                                                                                                    | shboard also shows how you                                                                                                    | Ir race/ethnicity informatio                                                                                                    |
|----------------------------------------------------------------------------------------------------|----------------------------------------------------------------------------------------------------|----------------------------------------------------------------------------------------------------|----------------------------------------------------------------------------------------------------|
| Wilma T. Wildcat, Mascot<br>Status: Active   Total FTE: 1.00                                                                                                    |                                                                                                    |                                                                                                    | Data as of <b>07/14</b> /                                                                                                    |
| Employment Information                                                                                                    | Contact Information<br>Address: The University of Arizona                                                                                                    | Personal Information Preferred Name: -                                                                                                    | Citizenship Status: <b>Citizen</b>                                                                                                    |
| Home Department: Mascot Studies                                                                                                    | City, State Zip: Tucson, AZ 85721                                                                                                    | Birthdate: 10/08/1980                                                                                                    | Citizenship Country: United State                                                                                                    |
| Campus Location: ?                                                                                                    | Preferred Phone: 520/621-2211                                                                                                    | Sex: F                                                                                                    | Visa Permit Type: -                                                                                                    |
| Net ID / Employee ID: wildcatw1 / 000000000                                                                                                    |                                                                                                    | Military Status: Not a Veteran                                                                                                    | Visa Expiration Date:                                                                                                    |
| Original Hire Date: 03/01/1986                                                                                                    |                                                                                                    |                                                                                                    |                                                                                                    |
| Highest Education Level: Not Indicated                                                                                                    |                                                                                                    |                                                                                                    |                                                                                                    |
| Inclusive Race/Ethnicity Information<br>American Indian or Alaska Native: N<br>Asian: N<br>Black or African American: N<br>Hispanic/Latinx: N<br>Native Hawaiian or Pacific Islander: N<br>White: N | How Your Race/Ethnicity Will Be Reported<br>IPEDS: N/A<br>Institutional Reporting*: N/A<br>*adheres to IPEDS guidelines with a language shift<br>Visit UAIR Race/Ethnicity Reporting FAQ's to learn more about race/ethnicity<br>data and reporting. | How to Update Your Race/<br>1. Log in to UAccess and select "E<br>2. Select the "Personal Information<br>3. Select "Ethnic Groups" on the s<br>4. Complete the options and click<br>How to Update Other Pers<br>Most fields shown on this page can also<br>Certain fields such as birthdate, sex, of<br>level can be updated by contacting your | <b>Examployee/Manager Self Service</b> "<br>n" tile<br>sidebar<br>"Save"<br><b>Onal Information</b><br>so be updated through UAccess.<br>original hire date, and highest education<br>ur business manager. |
|                                                                                                    |                                                                                                    |                                                                                                    | •                                                                                                    |

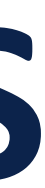

### Questions?

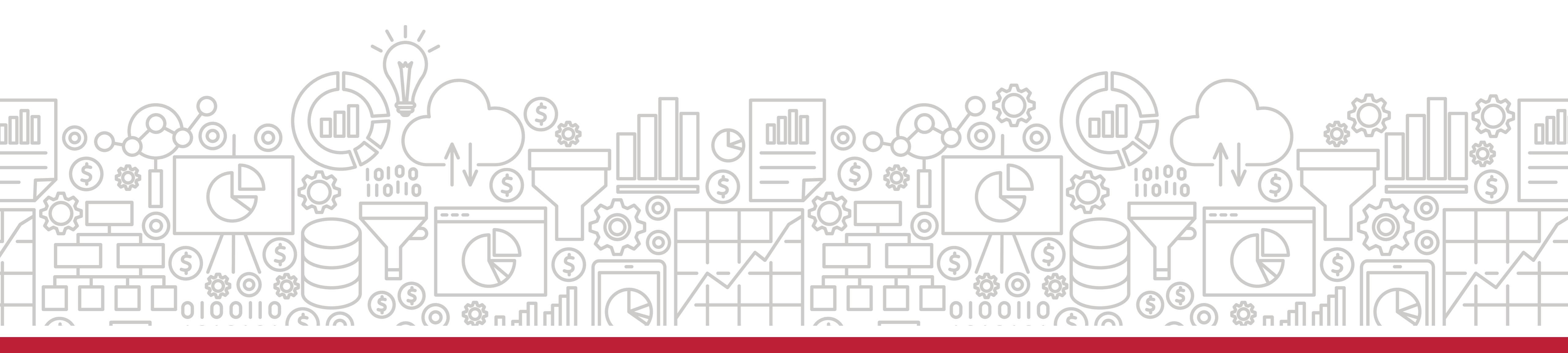

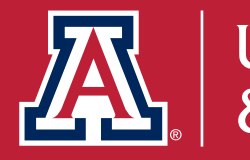

### LOOKING BACK

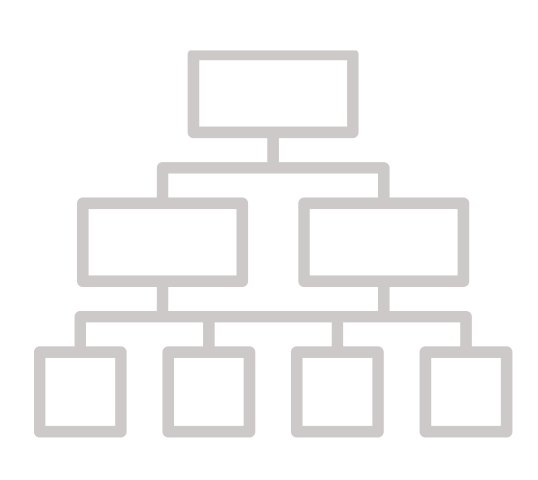

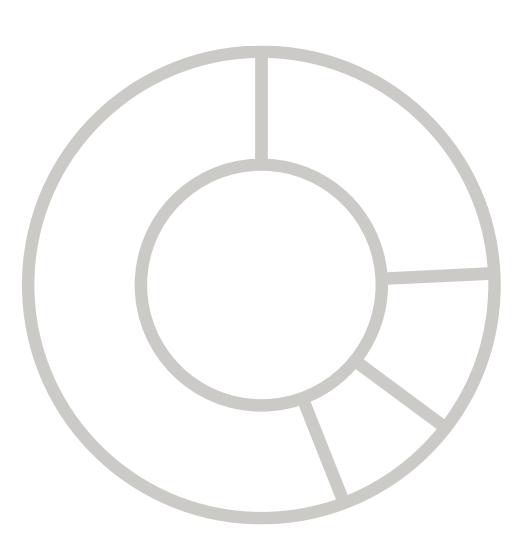

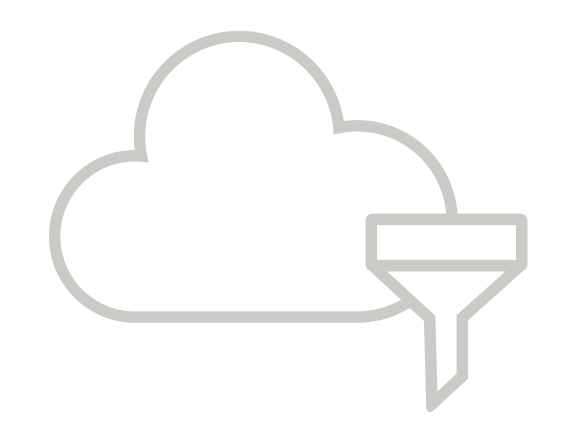

- FAQ)
- Institutional Diversity Student
- My UAccess Details

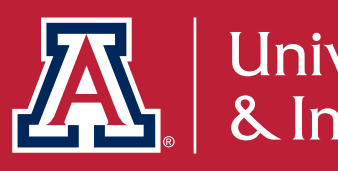

Brief introduction to UAccess Analytics Diversity Data Overview (Race/Ethnicity Reporting)

Interactive Fact Book Academic College Diversity Institutional Diversity Workforce

### THE VALUE OF CUSTOMER EXPERIENCE

UAIR is here to provide ongoing training and support. We want the campus community to have the knowledge and the know-how to take full advantage of our products and services.

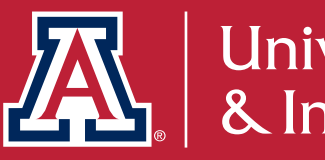

## WANT TO KNOW MORE?

### TAKE ADVANTAGE OF OUR KNOWLEDGE. UAIR is here to enhance data literacy and customer experience for campus.

#### UAIR Newsletter

(the latest news straight from UAIR)

#### UAccess Analytics Training (constantly updated modules and materials)

#### Analytics Office Hours

(visit with our staff to have your individual questions answered)

#### UAccess Community

(a community of users and resources)

#### **Data Exploration Series**

(ongoing data literacy presentations)

Visit our website for more information <a href="https://uair.arizona.edu/">https://uair.arizona.edu/</a>

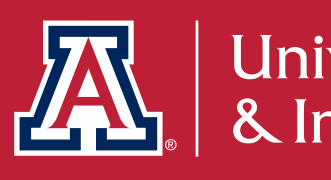

## CALL TO ACTION

We must continually and responsibly use diversity data to educate inequitable policies, and drive data-informed DEI initiatives.

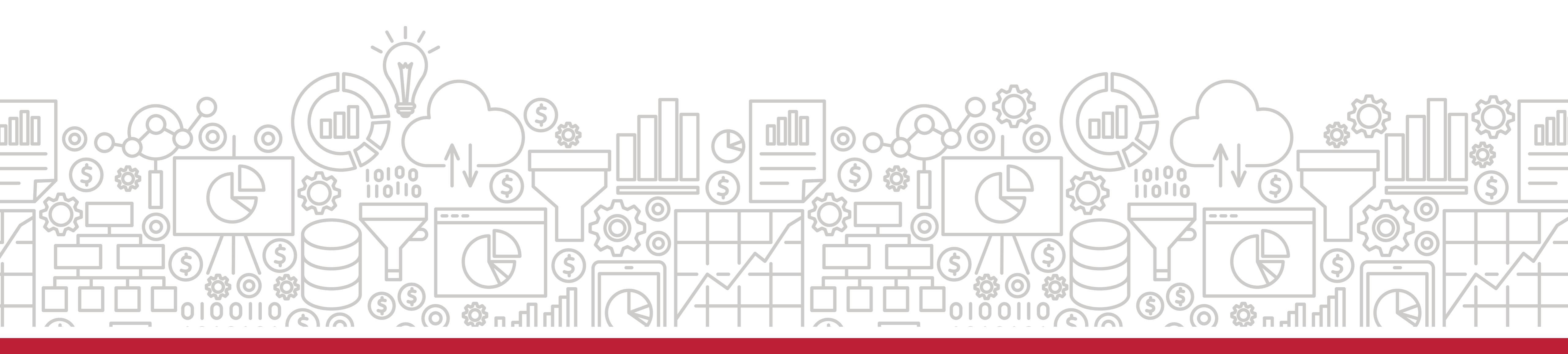

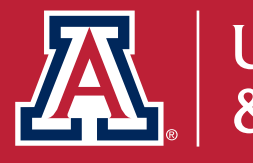

# ourselves, identify opportunities for inclusive change, avoid reinforcing

### **GO FURTHER**

- reports-and-data
- Race/Ethnicity FAQ Race/Ethnicity Reporting FAQ | University Analytics and Institutional Research (arizona.edu)
- Actionable Intelligence for Social Policy https://aisp.upenn.edu/
- Invisible Women: Data Bias in a World Designed for Men by Caroline Criado Perez
- Data Feminism by Catherine D'Ignazio and Lauren F. Klein
- White Logic, White Methods: Racism and Methodology by Tukufu Zuberi and Eduardo Bonilla-Silva

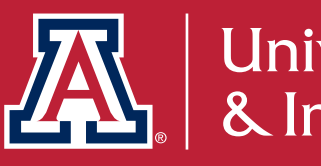

Faculty Affairs Reports & Data https://facultyaffairs.arizona.edu/faculty-

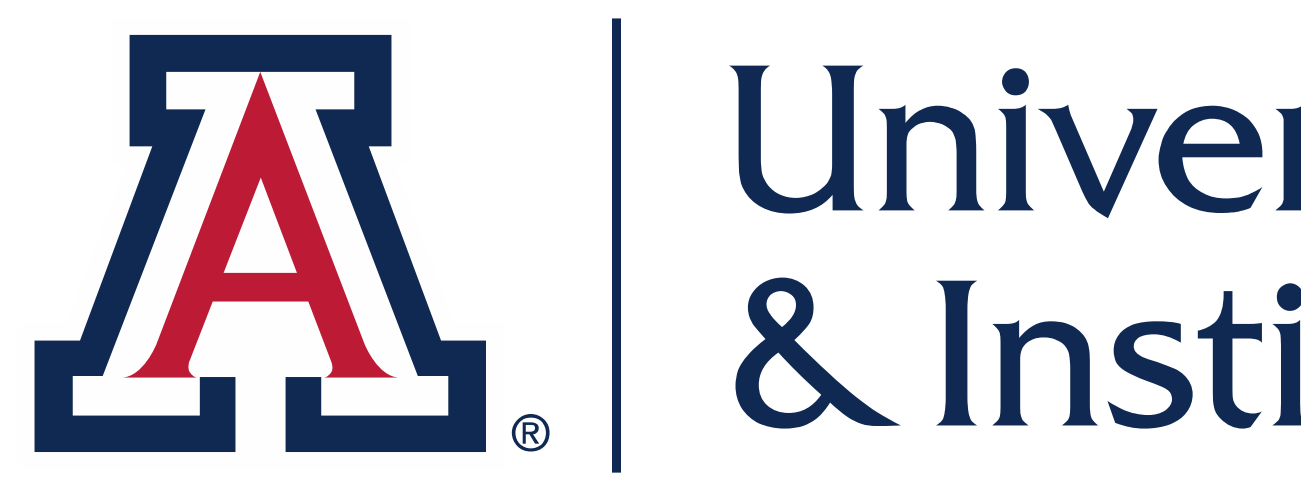

## THANK YOU

### Let us know how we did. Please take our survey!

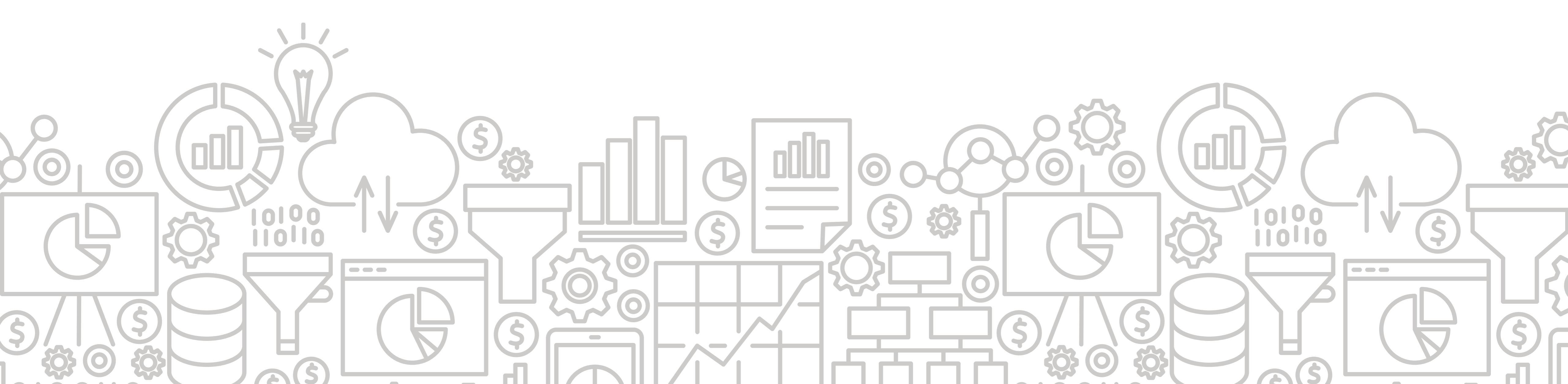